# **SEZ Online** -

# **New Functionalities/Features**

**Build Version 2.53** 

**Release: October 2014** 

Functionalities made available on the SEZ Online system are reviewed and enhanced / modified from time to time. New functionalities are added in the system based on the inputs and requirements received from various user groups. These functionalities are developed based on understanding developed by NDML team from study of existing practices and procedures in this regard and efforts are made to provide features on the system those are compliant with the procedural and technical requirements. However, users are requested to refer the relevant legal and authorized documents and formations for reference on legal and authentic aspects of the transactions before filing transactions.

#### **New Functionalities/Features-**

### 1 <u>Digitization of Free Form Application to Entity/Dc/Customs users</u>

The SEZ Units/Developers/Co-Developers interact with the Office of Development Commissioner for several reasons, like submission of applications for obtaining various kinds of permissions/approvals, assessment of customs transactions etc., for applications/customs transactions which have to be submitted as per formats notified in SEZ Rules/ Customs Act. Apart from making applications in notified formats, there are various miscellaneous applications that need to be submitted in the form of letters to seek approval/permission required from the Office of Development Commissioner.

Currently, for very limited activities, the Module/link called as 'Free Form' is used for preparation and submission of applications through the SEZ Online System. Free Form Requests can be submitted to the DC's Office only after signing the same with Digital signature Certificates. In the Free Form request, the Unit/Developer users have to specify whether the application is being submitted for approval of Administrative officials or Customs officials of the DC's Office.

The following are the steps for preparation and submission of Free Form Request to DC's Office:

1. Preparation of Free Form by Entity Maker user and its submission to Entity Approver.

2. Verification of Free Form by Entity Approver and its submission to DC's Officer electronically using Digital Signature Certificate.

3. Approval of Free Form by DC/Customs users using Digital Signature Certificate.

Currently Free form Module is not available for Co-Developer user.

However, MOCI has come up with list of additional activities which are not covered either under Free Form umbrella or not supported by any other module in SEZ Online System as on date hence additional application forms have been developed to incorporate the MOCI requirement.

this release of all From onwards Digitization Activities/Applications/Permissions will be handled through SEZ Online System in electronic form eliminating the use of physical papers & the records of approval can be maintained safely in the system for future reference. After discussion with MOCI the various applications / intimation / submission processes which needs to be automated will be available in the system and will be made available through Free form Module by bringing few changes in existing module. SEZ Units/Developers/Co-Developers will be able to submit application to the Office of Development Commissioner for approval, for applications which are made on letter head of entity or applications where notified formats are present. Instead of submission of application physically, it will be submitted through SEZ Online System in electronic form so that the physical papers may be eliminated & the records of approval can be maintained safely in the system for future reference.

#### **UI Changes:**

Name of the link "Free Form" has been changed to "Applications". When Developer/Unit maker clicks on the "Applications" link the Free Form page will be displayed but the name displayed to users henceforth will be Applications. Depending upon the user category (Developer/Unit) different application forms will be available for selection.

| Inbox                           | Application Details                                 |
|---------------------------------|-----------------------------------------------------|
|                                 |                                                     |
|                                 |                                                     |
| Bill of Entry                   |                                                     |
| DTA Sales                       | Application Details                                 |
| DTA Procurement                 | Application Details                                 |
| DTAPEX                          |                                                     |
|                                 | (All fields marked with <sup>*</sup> are mandatory) |
| Shipping Bill                   | Form Type * Select                                  |
| Sub Contracting                 |                                                     |
| Softex 🕨                        | Request reason and description *                    |
|                                 |                                                     |
| Zone to Zone Transfer Form      |                                                     |
| Entity Details                  |                                                     |
| Update Part Consignment Request |                                                     |
| Applications                    |                                                     |
| APR Form                        |                                                     |

Fig: Screen view of Applications form displayed to Developer/Unit maker.

The Free Form Sub-category dropdown has been renamed to Application. On selection of Form Type as either "Admin", "Customs" or "Grievance" the Application dropdown will be available for selection. Depending upon the user category (Developer/Unit) 11 new application forms will be available to the user in the Application dropdown, 5 forms for Developer user, 7 for Unit user and 1 common form for Developer/Unit user.

Please find below details of the Application page which will be displayed to the user:

| Sr.<br>No. | Field<br>Description | Tab<br>Name        | Description                                                                                                    |  |
|------------|----------------------|--------------------|----------------------------------------------------------------------------------------------------|--|
| 1          | Form Type            | General<br>Details | New option "Grievance" will be available to<br>developer/unit user in the dropdown along<br>with the existing "Admin" and "Customs"<br>options.                                                                                                    |  |
| 2          | Application          | General<br>Details | It is an existing field depending on the Entity<br>Category of the logged in user different<br>applications forms will be available for<br>selection:<br>Developer Login → For Admin Category,<br>following new options will be displayed in<br>Free Form Sub category dropdown:<br>Developer - Form C7 (New)<br>Developer - Form C7 (New)<br>Developer - Form C1 (New)<br>Developer - Form E (New)<br>Others (Existing)<br>Developer/Unit Login → For Customs |  |
|            |                      |                    | <b>Category</b> , following options will be displayed                                                                                                    |  |

|  |                                                    | in Free Form Sub category dropdown:                                                                                     |
|--|----------------------------------------------------|----------------------------------------------------------------------------------------------------|
|  |                                                    | • Cancel Customs Transaction (Existing)                                                                                 |
|  |                                                    | • Amend Customs Transaction (Existing)                                                                                  |
|  |                                                    | <ul> <li>Developer / Unit - Job-work (Sub-<br/>Contracting) Permission (New)</li> </ul>                                 |
|  |                                                    | Other Transaction (New)                                                                                                 |
|  |                                                    | <b>Developer/Unit Login</b> → For Grievance<br>Category, Sub category will not be available<br>for form type Grievance. |
|  |                                                    | Unit Login → For Admin Category,<br>following options will be displayed in Free<br>Form Sub category Dropdown:          |
|  |                                                    | • Unit - Intimation for Jewellery exhibition (New)                                                                      |
|  | • Unit - Permission for Jewellery exhibition (New) |                                                                                                    |
|  | • Unit - Permission for DR/BCP Center (New)        |                                                                                                    |
|  |                                                    | • Unit - Permission for Movement of Data backup tape (New)                                                              |
|  |                                                    | • Unit - Exit Permission (In-Principle Approval) (New)                                                                  |
|  |                                                    | • Unit - Intimation of DCP (New)                                                                                        |
|  |                                                    | • Others (Existing)                                                                                                    |
|  |                                                    |                                                                                                    |

Following fields will be displayed for any of the Application form selected by the entity user in non-editable mode. This is applicable only for the new Application Forms available in the dropdown, for the existing values (Admin  $\rightarrow$  Others, Customs  $\rightarrow$  Amend/Cancel Customs Transactions) the following details will not be displayed:

| Sr. No. | Field<br>Description                                                        | Field<br>Entry                            | Description                                                                                  |  |
|---------|-----------------------------------------------------------------------------|-------------------------------------------|----------------------------------------------------------------------------------------------|--|
| 1       | DC Name                                                                     | System<br>Populated<br>(non-<br>editable) | Name of the DC under which<br>the entity is registered                                       |  |
| 2       | SEZ Name                                                                    | System<br>Populated<br>(non-<br>editable) | Name of the SEZ under<br>which the entity is registered                                      |  |
| 3       | Entity Name                                                                 | System<br>Populated<br>(non-<br>editable) | Name of the entity will be displayed                                                         |  |
| 4       | Entity Address                                                              | System<br>Populated<br>(non-<br>editable) | SEZ Address under which<br>Entity is registered will be<br>displayed.                        |  |
| 5       | LOA Issued for                                                              | System<br>Populated<br>(non-<br>editable) | Depending upon the user<br>category following values<br>will be populated<br>Unit/Developer. |  |
| 6       | Letter of<br>Approval No                                                    | System<br>Populated<br>(non-<br>editable) | LOA No. of the entity will be displayed.                                                     |  |
| 7       | Type of<br>Special<br>Economic<br>Zone(Multi<br>Product/Sector<br>Specific) | User<br>entered                           | It will be editable and mandatory field.                                                     |  |

|    | Special     | User      | It will be editable and       |  |
|----|-------------|-----------|-------------------------------|--|
| 8  | Economic    | entered   | mandatory field.              |  |
|    | Zone Sector |           | -                             |  |
|    | Letter of   | System    | LOA Date of the Entity        |  |
| 0  | Approval    | Populated | available in the system. Will |  |
| 9  | Issue Date  | (non-     | be displayed                  |  |
|    |             | editable) | 1 2                           |  |
|    | Letter of   | System    | LOA Expiry Date of the        |  |
| 10 | Approval    | Populated | Entity will be displayed.     |  |
| 10 | Expiry Date | (non-     |                               |  |
|    |             | editable) |                               |  |
|    | Major       | System    | Major industry of the unit    |  |
| 11 | Industry    | Populated | will be displayed. Field will |  |
| 11 |             | (non-     | not be available to Develope  |  |
|    |             | editable) | users                         |  |
|    | Minor       | System    | Minor industry of the unit    |  |
| 10 | Industry    | Populated | will be displayed. Field will |  |
| 12 |             | (non-     | not be available to Developer |  |
|    |             | editable) | users                         |  |

| Application Details                                                    |                                        |                                     |                                                                                               |                    |  |  |
|------------------------------------------------------------------------|----------------------------------------|-------------------------------------|-----------------------------------------------------------------------------------------------|--------------------|--|--|
| Application Details Help                                               |                                        |                                     |                                                                                               |                    |  |  |
| (All fields marked with <sup>*</sup> are mandatory)                    |                                        |                                     |                                                                                               |                    |  |  |
| Form Type * Customs                                                    |                                        |                                     |                                                                                               |                    |  |  |
|                                                                        | Application * Developer / Unit - Job-w | ork (Sub-Cont                       |                                                                                               |                    |  |  |
|                                                                        |                                        |                                     |                                                                                               |                    |  |  |
|                                                                        |                                        | OF JOB-WORK (SUB-CONT               | RACTING)                                                                                      |                    |  |  |
|                                                                        |                                        |                                     |                                                                                               |                    |  |  |
| DC Name :                                                              | Kandla Special A<br>Economic Zone      | Sez Name :                          | Gujarat Industrial<br>Development Corporation                                                 | $\widehat{}$       |  |  |
| Entity Name :                                                          | DE CORE                                | Entity Address :                    | Plot 13, 33, 34 &<br>35,,GIDC Electronic Park<br>Special Economic Zone<br>(SE7) Kolewada Poad | <b>`</b>           |  |  |
| LOA Issued for :                                                       | Unit                                   | Letter of Approval No :             | SEZ/GIDC/U/12/DNL/457                                                                         | $\hat{\mathbf{C}}$ |  |  |
| Type of Special Economic<br>Zone(Multi Product/Sector<br>Specific) : * | $\bigcirc$                             | Special Economic Zone<br>Sector : * |                                                                                               | $\bigcirc$         |  |  |
| Letter of Approval Issue<br>Date :                                     | 15-02-2010                             | Letter of Approval Expiry<br>Date : | 14-02-2014                                                                                    |                    |  |  |
| Major Industry :                                                       | Electronics and<br>Hardware            | Minor Industry :                    | Electronics and Hardware                                                                      | $\bigcirc$         |  |  |

Fig: Screen view of system populated fields available to user

No changes have been done in the "Add Documents" tab across the Applications form.

#### **Application forms available to Developer user**

4 new application forms have been designed for developer maker/approver after recommendations from MOCI for different purposes. The request workflow will be common for all the forms and the request status sheet is attached:

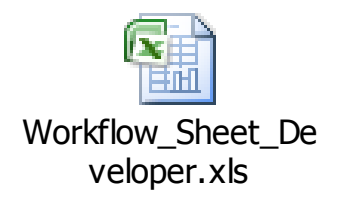

**1. Developer – Form C2**: required to be filled by Developers who want to make application for extension after In Principal approval has been granted.

Details of the fields displayed:

| Sr. No. | Field           | Data           | Description                   |
|---------|-----------------|----------------|-------------------------------|
|         | Description     | Population     |                               |
| 1       | Date of grant   | User entered   | Mandatory field where user    |
|         | of In-principal |                | has to enter the In-principal |
|         | Approval        |                | approval grant date           |
| 2       | Expiry date of  | User entered   | Mandatory field where user    |
|         | In-principal    |                | has to enter the In-principal |
|         | Approval        |                | approval expiry date          |
| 3       | Number of       | User entered   | Mandatory dropdown field      |
|         | Times           |                | with values 1 & 2             |
|         | Extension       |                |                               |
|         | Sought          |                |                               |
| 4       | Whether         | User entered   | Radio buttons with Yes / No   |
|         | application for |                | values. By default No will be |
|         | extension has   |                | populated. Mandatory field.   |
|         | been made       |                |                               |
|         | before the      |                |                               |
|         | expiry date of  |                |                               |
|         | present formal  |                |                               |
|         | approval?       |                |                               |
| 5       | If YES, Date of | User entered   | Optional field and user will  |
|         | application of  |                | be allowed to enter a date    |
|         | extension       |                | irrespective of the YES/ NO   |
|         |                 |                | value selected in field       |
|         |                 |                | whether application for       |
|         |                 |                | extension has been made       |
|         |                 |                | before the expiry date of     |
|         |                 | TT / 1         | present formal approval?"     |
| 6       | Date up to      | User entered   | Mandatory field where user    |
|         | which           |                | has to enter the date upto    |
|         | Extension has   |                | which extension has been      |
| 7       | been sought     | <b>T</b> T / 1 | taken. Cannot be a past date  |
| 1       | Total Proposed  | User entered   | Mandatory field where user    |
|         | area of the     |                | can enter 4 digits before     |

|    | Land (in<br>hectares) for<br>SEZ                                        |                     | decimal and 6 digits after decimal.                                                                                                    |
|----|-------------------------------------------------------------------------|---------------------|----------------------------------------------------------------------------------------------------|
| 8  | Land Acquired<br>so far (in<br>hectares)                                | User entered        | Mandatory field where user<br>can enter 4 digits before<br>decimal and 6 digits after<br>decimal.                                                                                                    |
| 9  | Estimated time<br>required for<br>acquisition of<br>the balance<br>land | User entered        | Mandatory field                                                                                                    |
| 10 | Reason for<br>seeking<br>extension                                      | User entered        | Mandatory field where user<br>has to provide text providing<br>reason for extension                                                                                                    |
| 11 | Declaration By<br>Applicant                                             | System<br>Populated | Following text will be<br>displayed.<br>"I/We hereby declare that the<br>above statements are true<br>and correct to the best of<br>my/our knowledge and<br>belief. I/We will abide by<br>any other condition, which<br>may be stipulated by the<br>Government of India. I/We<br>fully understand that any<br>Letter of Approval granted<br>to me/us on the basis of the<br>statement furnished is liable<br>to cancellation or any other<br>action that may be taken<br>having regard to the<br>circumstances of the case if<br>it is found that any of the<br>statements or facts therein<br>are incorrect or false." |
| 12 | Name of the Applicant                                                   | User entered        | Mandatory field                                                                                                    |
| 13 | Full<br>Residential                                                     | User entered        | Mandatory field                                                                                                    |

|    | Address                                              |              |                                                                                                    |
|----|------------------------------------------------------|--------------|----------------------------------------------------------------------------------------------------|
| 14 | City                                                 | User entered | Mandatory field                                                                                                    |
| 15 | Telephone No                                         | User entered | Mandatory field                                                                                                    |
| 16 | E-Mail                                               | User entered | Mandatory field                                                                                                    |
| 17 | Web site if any                                      | User entered | Mandatory field                                                                                                    |
| 18 | Brief Proposal                                       | User entered | Mandatory field                                                                                                    |
| 19 | Status of the<br>project and<br>progress made        | User entered | Mandatory field                                                                                                    |
| 20 | Recommendati<br>on of<br>Development<br>Commissioner | User entered | This field will be editable to<br>DC users (Verifier, Initiator<br>and Approver) only.<br>For MOCI users this field<br>will be in Non-Editable<br>mode.<br>Recommendations added by<br>DC users will be displayed<br>on Confirmation/ Print pages<br>and Digitally signed files<br>only for DC and MOCI<br>users. |
| 6  |                                                      |              |                                                                                                    |

| Application Details                                                     |                                           |                                     |                                                                                       | Hel        |
|-------------------------------------------------------------------------|-------------------------------------------|-------------------------------------|---------------------------------------------------------------------------------------|------------|
| Application details saved suc<br>(All fields marked with * are mandator | y)                                        |                                     |                                                                                       |            |
|                                                                         | Form Type * Admin                         | 1                                   |                                                                                       |            |
|                                                                         | Application * Developer - Form C2         | ~                                   |                                                                                       |            |
|                                                                         |                                           |                                     |                                                                                       |            |
|                                                                         | Form C2- Application for Extension        | n where in Principal Appro          | val Granted                                                                           |            |
|                                                                         |                                           |                                     |                                                                                       |            |
| DC Name :                                                               | Cochin Special<br>Economic Zone           | Sez Name :                          | Divyasree Technopark                                                                  | $\bigcirc$ |
| Entity Name :                                                           | Shyamaraju & Company<br>(India) Pvt. Ltd. | Entity Address :                    | DivyaSree Park<br>SEZ,Kundalahalli<br>Village,K.R. Puram<br>Hobli Bangalore Karpataka | <b>`</b>   |
| LOA Issued for :                                                        | Developer                                 | Letter of Approval No :             | F.2/120/2005-SEZ                                                                      | 0          |
| Type of Special Economic<br>Zone(Multi Product/Sector<br>Specific): *   | xzhxhj                                    | Special Economic Zone<br>Sector : * | hxxhjz                                                                                | $\Diamond$ |
| Letter of Approval Issue<br>Date :                                      | 09-06-2006                                | Letter of Approval Expiry<br>Date : |                                                                                       |            |

## **SEZ Online Documents**

# [DC Office]

# October 2014

| Date of grant of In-principal<br>Approval *                         | 02/09/2014                                                                 | Expiry date of In-principal<br>Approval *       | 09/10/2014                                  |
|---------------------------------------------------------------------|----------------------------------------------------------------------------|-------------------------------------------------|---------------------------------------------|
| Number of Times Extension<br>Sought *                               | 1                                                                          |                                                 |                                             |
| whether application for extension has<br>present formal approval? * | been made before the expiry date of                                        | ⊖yes ● No                                       |                                             |
| If YES, Date of application of<br>extension                         | 02/09/2014                                                                 | Date up to which Extension<br>has been sought * | 22/09/2014                                  |
| Total Proposed area of the<br>Land (in hectares) for SEZ<br>*       | 6,327.000000                                                               | Land Acquired so far (in hectares) *            | 8,832.300000                                |
| Estimated time required for                                         |                                                                            |                                                 |                                             |
| acquisition of the balance                                          | zxnzxz                                                                     | 0                                               |                                             |
| 12110                                                               |                                                                            |                                                 |                                             |
|                                                                     | ZJNZNZXNZXZM                                                               |                                                 |                                             |
| Passon for seaking extension                                        |                                                                            |                                                 |                                             |
| *                                                                   |                                                                            |                                                 |                                             |
|                                                                     |                                                                            |                                                 |                                             |
|                                                                     |                                                                            |                                                 | *                                           |
|                                                                     | We hereby declare that the above                                           | statements are true and correct to t            | he heat of my/our knowledge and helief      |
|                                                                     | We will abide by any other condition                                       | n, which may be stipulated by the G             | overnment of India. IWe fully understand    |
| Declaration By Applicant                                            | that any Letter of Approval granted                                        | to me/us on the basis of the staten             | nent furnished is liable to cancellation or |
|                                                                     | any other action that may be taken<br>statements or facts therein are inco | having regard to the circumstances              | of the case if it is found that any of the  |
|                                                                     | statements of facts therein are inco                                       | neer of fulse.                                  |                                             |
| Name of the Applicant *                                             | scacjka                                                                    | Full Residential Address *                      | jkscjkscjks                                 |
|                                                                     | × .                                                                        |                                                 | ×.                                          |
| C1.*                                                                | xmenmem 🔨                                                                  | Telephone No *                                  | 2222222222                                  |
| City                                                                | ×                                                                          | relephone No                                    |                                             |
| E-Mail *                                                            | aa@gmail.com                                                               | Web site if any                                 | ww.zmxm.co                                  |
| Brief Brancool *                                                    |                                                                            |                                                 |                                             |
| bliet Proposal                                                      | zxm, czxmc, x                                                              |                                                 | ^                                           |
|                                                                     |                                                                            |                                                 |                                             |
|                                                                     |                                                                            |                                                 |                                             |
|                                                                     |                                                                            |                                                 |                                             |

Fig: Screen view of Form – C2 available to developer maker

On click of Save button Request ID is generated. When user will click on the Submit button after selecting the appropriate Request Status the Confirmation page will be displayed. Print option will also be available to all the users through Inbox and Search request functionality.

| SEZOnlin                                                                                                    | ne-System Generat | ed Permission for FORM   | C2                        |  |
|----------------------------------------------------------------------------------------------------|-------------------|--------------------------|---------------------------|--|
| Request ID: 421400107310                                                                                                    |                   |                          | Submission Date:N.A       |  |
|                                                                                                    |                   |                          |                           |  |
| APPLICATION FOR EX                                                                                                    | TENSION OF I      | M C2<br>N-PRINCIPLE APPR | OVAL GRANTED              |  |
| DC Name: Cochin Special Economic Zor                                                                                                    | ne                |                          |                           |  |
| SEZ Name: Divyasree Technopark                                                                                                    |                   |                          |                           |  |
| Entity Name: Shyamaraju & Company (Ind                                                                                                    | ia) P∨t. Ltd.     |                          |                           |  |
| Entity Address: DivyaSree Park SEZ,Kundala<br>ia,560037                                                                                                    | halli Village,K.F | R. Puram Hobli,Bang      | alore,Karnataka,Ind       |  |
| LOA Issued for: Developer                                                                                                    |                   | LOA No.:                 | F.2/120/2005-SEZ          |  |
| LOA Issue Date: 09-Jun-2006                                                                                                    |                   | LOA Expiry Date:         |                           |  |
| Type of SEZ: Pharma                                                                                                    | 07.0-+ 2014       | SEZ Sector :             | Pharma                    |  |
| Date of grant of in-principal Approval:                                                                                                    | 07-Oct-2014       |                          |                           |  |
| Expiry date of in-principal Approval:<br>Whether application for extension has been ma                                                                                                    | 22-Oct-2014       | avain data of pres       | ant formal approval2 : NO |  |
| If YES Date of Application of extension                                                                                                    | 15-Oct-2014       | expiry date of pres      |                           |  |
| Date up to which Extension has been sought:                                                                                                    | 08-Nov-2014       |                          |                           |  |
| Total Proposed area of the Land (in hectares) for SEZ.                                                                                                    | 5775.000000       |                          |                           |  |
| Land Acquired so far (in hectares) :                                                                                                    | 5757.000000       |                          |                           |  |
| Estimated time required for acquisition of the balance land :                                                                                                    | Estimated tim     | e required for acquis    | ition of the bal          |  |
| Reason for seeking extension:                                                                                                    | 1                 |                          |                           |  |
| Denne for a line attention                                                                                                    |                   |                          |                           |  |
| Reason for seeking extension                                                                                                    |                   |                          |                           |  |
|                                                                                                    |                   |                          |                           |  |
|                                                                                                    |                   |                          |                           |  |
| SEZOnlin                                                                                                    | ne-System Generat | ed Permission for FORM   | C2                        |  |
| D 10 101 100107010                                                                                                    |                   |                          |                           |  |
| Request ID: 421400107310                                                                                                    |                   |                          | Submission Date:N.A       |  |
|                                                                                                    | FOR               | M C2                     |                           |  |
| APPLICATION FOR EX                                                                                                    | TENSION OF I      | N-PRINCIPLE APPR         | OVAL GRANTED              |  |
| Brief Proposal                                                                                                    |                   |                          |                           |  |
| Brief Proposal                                                                                                    |                   |                          |                           |  |
| Status of the project and progress made:                                                                                                    |                   |                          |                           |  |
| Status of the project and progress made                                                                                                    |                   |                          |                           |  |
|                                                                                                    |                   | 18 1 1 2 20-11           |                           |  |
| SEZOnlii                                                                                                    | ne-System Generat | ed Permission for FORM   | CZ CZ                     |  |
| Request ID: 421400107310 Submission Date:N.A                                                                                                    |                   |                          |                           |  |
| FORM C2                                                                                                    |                   |                          |                           |  |
| APPLICATION FOR EX                                                                                                    | TENSION OF I      | N-PRINCIPLE APPR         | ROVAL GRANTED             |  |
| I/We hereby declare that the above statements are true and correct to the best of my/our knowledge and belief. I/We will abide by any other condition, which may be stipulated by the Government of India. I/We fully understand that any Letter of Approval granted to me/us on the basis of the statement furnished is liable to cancellation or any other action that may be taken having regard to the circumstances of the case if it is found that any of the statements or facts therein are incorrect or false. |                   |                          |                           |  |
|                                                                                                    |                   |                          |                           |  |

| FORM C2<br>APPLICATION FOR EXTENSION OF IN-PRINCIPLE APPROVAL GRANTED                                                                                                    |                    |  |  |  |  |  |
|----------------------------------------------------------------------------------------------------|--------------------|--|--|--|--|--|
| I/We hereby declare that the above statements are true and correct to the best of my/our knowledge and belief. I/We will abide by any other condition, which may be stipulated by the Government of India. I/We fully understand that any Letter of Approval granted to me/us on the basis of the statement furnished is liable to cancellation or any other action that may be taken having regard to the circumstances of the case if it is found that any of the statements or facts therein are incorrect or false. |                    |  |  |  |  |  |
| Place:                                                                                                    |                    |  |  |  |  |  |
| Date: Signature of the Applicant                                                                                                    |                    |  |  |  |  |  |
| Name of Applicant                                                                                                    | SHYAM              |  |  |  |  |  |
| Designation                                                                                                    |                    |  |  |  |  |  |
| [Official Seal/Stamp]                                                                                                    |                    |  |  |  |  |  |
| Contact No:                                                                                                    | 1245987563         |  |  |  |  |  |
| E-Mail:                                                                                                    | shyam@gmail.com    |  |  |  |  |  |
| Web-site:                                                                                                    | www.divyashree.com |  |  |  |  |  |
| Full Residential Address:                                                                                                    | Guru               |  |  |  |  |  |

Fig: Screen view of the Confirmation/Print page of form C2

Submission date will be displayed as N.A till the request is not submitted to DC/Customs user. After submission of request by Developer Approver to DC Initiator, the date on which the request is submitted is displayed across Submission Date.

| SEZOnline-System Generated Permission for FORM C2 |                                                          |                       |                          |                  |  |  |
|---------------------------------------------------|----------------------------------------------------------|-----------------------|--------------------------|------------------|--|--|
| Request ID: 421400                                | 107413                                                   | Subn                  | nission Date:14-Oct-2014 |                  |  |  |
|                                                   |                                                          |                       |                          |                  |  |  |
|                                                   | FORM C2                                                  |                       |                          |                  |  |  |
|                                                   | APPLICATION FO                                           | R EXTENSION OF IN     | I-PRINCIPLE APPRO        | VAL GRANTED      |  |  |
|                                                   |                                                          |                       |                          |                  |  |  |
| DC Name:                                          | OC Name: Cochin Special Economic Zone                    |                       |                          |                  |  |  |
| SEZ Name:                                         | Divyasree Technopark                                     |                       |                          |                  |  |  |
| Entity Name:                                      | Shyamaraju & Company (India) Pvt                         | . Ltd.                |                          |                  |  |  |
| Entity Address:                                   | DivyaSree Park SEZ,Kundalahalli V                        | illage,K.R. Puram Hot | oli,Bangalore,Karnata    | ka,Ind           |  |  |
|                                                   | ia,560037                                                |                       |                          |                  |  |  |
| LOA Issued for:                                   | Developer                                                |                       | LOA No.:                 | F.2/120/2005-SEZ |  |  |
| LOA Issue Date:                                   | LOA Issue Date: 09-Jun-2006                              |                       |                          |                  |  |  |
| Fi                                                | Fig: Screen view of Submission Date displayed on form C2 |                       |                          |                  |  |  |

2. <u>Developer Form – E:</u> Quarterly and Half Yearly report to Development Commissioner. Details displayed:

| Sr. Field Data |              | Data         | Remarks                                     |  |
|----------------|--------------|--------------|---------------------------------------------|--|
| No.            | Description  | Population   |                                             |  |
| 1              | Financial    | User entered | Mandatory field in which Financial Year     |  |
|                | Year         |              | 2013-14 onwards will be available in the    |  |
|                |              |              | dropdown.                                   |  |
| 2              | Type &       | User entered | Following values will be available in the   |  |
|                | Period of    |              | dropdown                                    |  |
|                | Report       |              | 1. JAN-MARCH [Quarterly]                    |  |
|                |              |              | 2. APRIL-JUNE [Quarterly]                   |  |
|                |              |              | 3. JULY-SEP [Quarterly]                     |  |
|                |              |              | 4. OCT-DEC [Quarterly]                      |  |
|                |              |              | 5. APRIL-SEP [Half Yearly]                  |  |
|                |              |              | 6. OCI-MARCH [Hall Yearly]                  |  |
|                |              |              | 2. User will not be allowed to file/ Submit |  |
|                |              |              | multiple Request for same Financial         |  |
|                |              |              | sombination                                 |  |
|                |              |              | E g. If user has selected "financial year"  |  |
|                |              |              | 2014-15 & "Type & period of report"         |  |
|                |              |              | APRIL IIINE [Quarterly] then user will      |  |
|                |              |              | not be allowed to submit the application    |  |
|                |              |              | with same combination again User will       |  |
|                |              |              | be allowed to submit the application for    |  |
|                |              |              | "financial year" as 2014-15 & "Type &       |  |
|                |              |              | period of report" APRIL-SEP [Half           |  |
|                |              |              | Yearly].                                    |  |
| 3              | Details of   | User entered | Mandatory Field                             |  |
|                | Authorized   |              |                                             |  |
|                | Operation    |              |                                             |  |
|                | approved by  |              |                                             |  |
|                | the Board    |              |                                             |  |
| 4              | Total area   | User entered | Mandatory field with 4 digits before        |  |
|                | proposed for |              | decimal and 6 digits after decimal          |  |
|                | Developmen   |              |                                             |  |
|                | t (Hectare)  |              |                                             |  |

| 5 | Area now in    | User entered   | Mandatory field with 4 digits before     |
|---|----------------|----------------|------------------------------------------|
|   | possession     |                | decimal and 6 digits after decimal. User |
|   | and future     |                | can enter zero value also                |
|   | development    |                |                                          |
|   | nlong          |                |                                          |
|   |                |                |                                          |
| _ | (Hectare)      |                |                                          |
| 6 | Area           | User entered   | Mandatory field with 4 digits before     |
|   | earmarked as   |                | decimal and 6 digits after decimal. User |
|   | Processing     |                | can enter zero value also.               |
|   | area           |                |                                          |
|   | (Hectare)      |                |                                          |
| 7 | Details of     | User entered   | Mandatory Field                          |
| , | Processing     | eser entered   | interior y Frond                         |
|   | aroo           |                |                                          |
|   |                |                |                                          |
| 0 |                | <b>T</b> T / 1 |                                          |
| 8 | Details of     | User entered   | Mandatory field with 10 digits before    |
|   | imports or     |                | decimal and 2 digits after decimal. User |
|   | procurement    |                | can enter zero value also.               |
|   | of goods       |                |                                          |
|   | made for       |                |                                          |
|   | authorized     |                |                                          |
|   | operations     |                |                                          |
|   | from           |                |                                          |
|   | inception till |                |                                          |
|   | last           |                |                                          |
|   | auarter/half-  |                |                                          |
|   | quarter/nam-   |                |                                          |
|   | year           |                |                                          |
|   | (opening       |                |                                          |
|   | balance). [In  |                |                                          |
|   | Ks.]           |                |                                          |
| 9 | Details of     | User entered   | Mandatory field with 10 digits before    |
|   | imports or     |                | decimal and 2 digits after decimal. User |
|   | procurement    |                | can enter zero value also.               |
|   | of goods       |                |                                          |
|   | made for       |                |                                          |
|   | authorized     |                |                                          |
|   | operations     |                |                                          |
|   | during the     |                |                                          |
|   | current        |                |                                          |
|   | auerter/helf   |                |                                          |
|   | uuaner/nan-    | 1              |                                          |

|    | year. [In Rs.]                                                                                                    |              |                                                                                                    |
|----|----------------------------------------------------------------------------------------------------|--------------|----------------------------------------------------------------------------------------------------|
| 10 | Details of<br>consumption<br>of goods<br>imported or<br>procured [In<br>Rs.]                                                    | User entered | Mandatory field with 10 digits before<br>decimal and 2 digits after decimal. User<br>can enter zero value also. |
| 11 | Details of<br>goods<br>(imported or<br>procured)<br>held in stock<br>at the end of<br>the<br>quarter/half-<br>year. [In<br>Rs.] | User entered | Mandatory field with 10 digits before<br>decimal and 2 digits after decimal. User<br>can enter zero value also. |
| 12 | In the<br>processing<br>area                                                                                                    | User entered | Mandatory field                                                                                                 |
| 13 | In the non-<br>processing<br>area                                                                                               | User entered | Mandatory field                                                                                                 |
| 14 | Other details<br>of progress<br>of<br>implementati<br>on of the<br>project                                                      | User entered | Mandatory field                                                                                                 |

| Request ID : 421400106492                                                |                                                                     |                                     |                                                          |  |  |  |  |  |
|--------------------------------------------------------------------------|---------------------------------------------------------------------|-------------------------------------|----------------------------------------------------------|--|--|--|--|--|
| Application Details Add Documents                                        |                                                                     |                                     |                                                          |  |  |  |  |  |
| Application Details                                                      |                                                                     |                                     |                                                          |  |  |  |  |  |
| Application details saved suc<br>(All fields marked with * are mandatory | c <mark>cessfully.</mark><br>⁄)                                     |                                     |                                                          |  |  |  |  |  |
|                                                                          | Form Type * Admin                                                   | -                                   |                                                          |  |  |  |  |  |
|                                                                          | Application * Developer - Form E                                    | ~                                   |                                                          |  |  |  |  |  |
|                                                                          |                                                                     |                                     |                                                          |  |  |  |  |  |
| Form F. Quartarty and J                                                  | Lalf yearly Deport for CE7 Developer                                | Co Douglopor to be Eurpich          | ed to the Douelonment Commissioner                       |  |  |  |  |  |
| Form E - Quarterly and                                                   | Hall-yearly Report for SEZ Developer                                | Co-Developer to be Furnish          | ed to the Development Commissioner                       |  |  |  |  |  |
| DC Name :                                                                | Cochin Special                                                      | Sez Name :                          | Divyasree Technopark                                     |  |  |  |  |  |
| Entity Name :                                                            | Shyamaraju & Company 🔨<br>(India) Pvt. Ltd.                         | Entity Address :                    | DivyaSree Park<br>SEZ,Kundalahalli<br>Village,K.R. Puram |  |  |  |  |  |
|                                                                          |                                                                     |                                     | Hohli Bangalore Karnataka                                |  |  |  |  |  |
| LOA Issued for :                                                         | LOA Issued for : Developer Letter of Approval No : F.2/120/2005-SEZ |                                     |                                                          |  |  |  |  |  |
| Type of Special Economic<br>Zone(Multi Product/Sector<br>Specific) : *   | Multi Product                                                       | Special Economic Zone<br>Sector : * | Pharma                                                   |  |  |  |  |  |
| Letter of Approval Issue<br>Date :                                       | 09-06-2006                                                          | Letter of Approval Expiry<br>Date : |                                                          |  |  |  |  |  |

|      | Financial Year : * 2013-2014                                                                                                    |                                                                                                    |                    |  |  |  |  |  |  |
|------|----------------------------------------------------------------------------------------------------|----------------------------------------------------------------------------------------------------|--------------------|--|--|--|--|--|--|
|      | Type & Period of Report : * APRIL-SEP[Half yearly]                                                                                                    |                                                                                                    |                    |  |  |  |  |  |  |
| 4    | Detail                                                                                                    | s of Authorized Operation approved by the Board $^{\star}$                                                 | jjasjkasa          |  |  |  |  |  |  |
| 5    | Land                                                                                                    |                                                                                                    |                    |  |  |  |  |  |  |
|      | i.                                                                                                    | Total area proposed for Development (Hectare) *                                                            | 123.000000         |  |  |  |  |  |  |
|      | ii.                                                                                                    | Area now in possession and future development plans<br>(Hectare) *                                         | 3,242.000000       |  |  |  |  |  |  |
|      | iii.                                                                                                    | Area earmarked as Processing area (Hectare) *                                                              | 232.000000         |  |  |  |  |  |  |
|      | iv.                                                                                                    | Details of Processing area developed *                                                                     | 232                |  |  |  |  |  |  |
| 6    | 6 (A) Details of imports or procurement of goods made for<br>authorized operations from inception till last quarter/half-year<br>(opening balance). In Rs 1 * |                                                                                                    | 121.00             |  |  |  |  |  |  |
|      | (B) authorized operations during the current quarter/half-year. [In De 1*                                                                                     |                                                                                                    | 31,23,423.00       |  |  |  |  |  |  |
|      | (C)                                                                                                    | Details of consumption of goods imported or procured [In Rs.]                                              | 232.00             |  |  |  |  |  |  |
| 7    |                                                                                                    | Details of goods (imported or procured) held in stock at the end of the quarter/half-year. [In Rs.] $^{*}$ | 2,454.00           |  |  |  |  |  |  |
| 8    | Detai                                                                                                    | ls of infrastructure developed                                                                             |                    |  |  |  |  |  |  |
|      | i)                                                                                                    | In the processing area *                                                                                   | zmxmz              |  |  |  |  |  |  |
|      | ii)                                                                                                    | In the non-processing area *                                                                               | jkvjkdvd           |  |  |  |  |  |  |
| 9    |                                                                                                    | Other details of progress of implementation of the project $^{st}$                                         | zmxzm, xzjcksjkscs |  |  |  |  |  |  |
| Save | )                                                                                                    |                                                                                                    |                    |  |  |  |  |  |  |

Fig: Screen view of Developer Form – E available to Developer maker user

On click of Save button Request ID is generated. If user is again creating Form E request for same combination of Financial year and Reporting Type, then the error message "A Request with selected Financial Year and Period of Report is already exists" is displayed.

| A Request with selected Financial Year and Period of Report is already exists |                                                                            |                                                                                                    |             |  |  |  |  |  |  |
|-------------------------------------------------------------------------------|----------------------------------------------------------------------------|----------------------------------------------------------------------------------------------------|-------------|--|--|--|--|--|--|
|                                                                               | Financial Year : * 2013-2014                                               |                                                                                                    |             |  |  |  |  |  |  |
|                                                                               | Type & Period of Report : * JAN-MARCH[Quarterly]                           |                                                                                                    |             |  |  |  |  |  |  |
| 4                                                                             | Detail                                                                     | Is of Authorized Operation approved by the Board $^{\star}$                                           | jjasjkasa   |  |  |  |  |  |  |
| 5                                                                             | Land                                                                       | 1                                                                                                    |             |  |  |  |  |  |  |
| -                                                                             | i.                                                                         | Total area proposed for Development (Hectare) *                                                       | 123.000000  |  |  |  |  |  |  |
|                                                                               | ii. Area now in possession and future development plans (Hectare)*         |                                                                                                    | 3242.000000 |  |  |  |  |  |  |
|                                                                               | iii.                                                                       | Area earmarked as Processing area (Hectare) *                                                         | 232.000000  |  |  |  |  |  |  |
|                                                                               | iv.                                                                        | Details of Processing area developed *                                                                | 232         |  |  |  |  |  |  |
| 6                                                                             | 6 (A) authorized operations from inception till last quarter/half-year     |                                                                                                    | 121.00      |  |  |  |  |  |  |
|                                                                               | (B) authorized operations during the current quarter/half-year. [In Rs.] * |                                                                                                    | 3123423.00  |  |  |  |  |  |  |
|                                                                               | (C)                                                                        | Details of consumption of goods imported or procured [In Rs.] *                                       | 232.00      |  |  |  |  |  |  |
| 7                                                                             |                                                                            | Details of goods (imported or procured) held in stock at the end of the quarter/half-year. [In Rs.] * | 2454.00     |  |  |  |  |  |  |

Fig: Error message displayed to user for selection of same combination of Financial Year and reporting Type

When user will click on the Submit button after selecting the appropriate Request Status the Confirmation page will be displayed. Print option will also be available to all the users through Inbox and Search request functionality.

| Action Details        |                                             |
|-----------------------|---------------------------------------------|
| Mode                  | Auto     Re-assign                          |
| Request Status *      | Created                                     |
| Internal Remarks      |                                             |
| Remarks History       |                                             |
| Upload template file: |                                             |
| Upload template file: | Browse Upload *Number of files allowed to u |
| Submit Print View S   | atus History                                |

# Fig: Screen view of Print button displayed to Entity and DC users

|                              | SEZOnline-System Generated Form E |               |                     |                                      |                       |                     |                              |
|------------------------------|-----------------------------------|---------------|---------------------|--------------------------------------|-----------------------|---------------------|------------------------------|
| Red                          | uest                              | ID: 421400    | 107321              |                                      |                       |                     | Submission Date:N.A          |
|                              |                                   |               |                     |                                      |                       |                     |                              |
|                              |                                   |               |                     |                                      | FOR                   | RME                 |                              |
|                              |                                   |               |                     | QU                                   | ARTERLY AND HA        | LF-YEARLY REPOR     | <u>RT</u>                    |
|                              |                                   |               |                     |                                      |                       |                     |                              |
| DC                           | Nam                               | ie:           | Cochin Special Econ | nomi                                 | c Zone                |                     |                              |
| SEZ                          | Z Nai                             | me:           | Divyasree Technopa  | ırk                                  |                       |                     |                              |
| Ent                          | ity N                             | ame:          | Shyamaraju & Comp   | any                                  | (India) Pvt. Ltd.     |                     |                              |
| Ent                          | ity A                             | ddress:       | DivyaSree Park SEZ  | ,Ku                                  | ndalahalli Village,K. | R. Puram Hobli,Bang | alore,Karnataka,India,560037 |
| LO                           | Alss                              | ued for:      | Developer           |                                      |                       | LOA No.:            | F.2/120/2005-SEZ             |
| LO                           | A Iss                             | ue Date:      | 09-Jun-2006         |                                      |                       | LOA Expiry Date:    |                              |
| Тур                          | Type of SEZ: Pharma               |               |                     |                                      |                       | SEZ Sector :        | Pharma                       |
|                              |                                   |               |                     |                                      |                       |                     |                              |
|                              |                                   |               |                     |                                      | Financial Yea         | ar: 2014-2015       |                              |
|                              |                                   |               |                     | Pe                                   | riod of Report: OC    | T-MARCH[Half year   | ly]                          |
|                              |                                   |               |                     |                                      |                       |                     |                              |
| 4                            | Det                               | ails of Auth  | norised Operation   |                                      | Details of Authorize  | d Operation approve | d                            |
| 4                            | app                               | proved by the | he Board            | by the Board                         |                       |                     |                              |
| 5                            | Lan                               | d             |                     |                                      |                       |                     |                              |
|                              |                                   | Total area    | proposed for        | E A                                  | 75 000000             |                     |                              |
|                              | Development(Hectare)              |               |                     | 54                                   | 15.000000             |                     |                              |
|                              | Area now in possession and        |               |                     |                                      |                       |                     |                              |
| ii. future development plans |                                   | 5757.000000   |                     |                                      |                       |                     |                              |
|                              |                                   | (Hectare)     |                     |                                      |                       |                     |                              |
| Area earmarked as            |                                   | 57 000000     |                     |                                      |                       |                     |                              |
|                              |                                   | Processin     | g area (Hectare)    | 51                                   |                       |                     |                              |
|                              | iv.                               | Details of    | Processing area     | De                                   | tails of Processing a | area developed      |                              |
|                              | V. developed                      |               |                     | botallo of Freedoming area developed |                       |                     |                              |

|                                                                             | SEZOnline-System Generated Form E                                                                                                    |                                                        |                                                                                                    |         |  |  |  |  |  |
|-----------------------------------------------------------------------------|----------------------------------------------------------------------------------------------------|--------------------------------------------------------|----------------------------------------------------------------------------------------------------|---------|--|--|--|--|--|
| Re                                                                          | Request ID: 421400107321 Submission Date:N.A                                                                                          |                                                        |                                                                                                    |         |  |  |  |  |  |
|                                                                             | FORM E<br>QUARTERLY AND HALF-YEARLY REPORT                                                                                            |                                                        |                                                                                                    |         |  |  |  |  |  |
| 6                                                                           | (A)                                                                                                    | Details of in<br>from incept                           | mports or procurement of goods made for authorized operations<br>tion till last quarter/half-year (opening balance). [In Rs.] | 2442.00 |  |  |  |  |  |
|                                                                             | (B) Details of imports or procurement of goods made for authorized operations 24.00<br>during the current guarter/half-year. [In Rs.] |                                                        |                                                                                                    |         |  |  |  |  |  |
|                                                                             | (C) Details of consumption of goods imported or procured [In Rs.] 24.00                                                               |                                                        |                                                                                                    |         |  |  |  |  |  |
| 7                                                                           |                                                                                                    | 242.00                                                 |                                                                                                    |         |  |  |  |  |  |
| 8                                                                           | B Details of infrastructure developed                                                                                                 |                                                        |                                                                                                    |         |  |  |  |  |  |
|                                                                             | i) In the processing area area                                                                                                    |                                                        |                                                                                                    |         |  |  |  |  |  |
|                                                                             | ii) In the non-<br>processing In the non-processing area<br>area                                                                      |                                                        |                                                                                                    |         |  |  |  |  |  |
| 9 Other details of<br>9 progress of<br>9 implementation<br>9 of the project |                                                                                                    | er details of<br>gress of<br>lementation<br>he project | Other details of progress of implementation of the project                                                                    |         |  |  |  |  |  |

#### Fig: Screen view of Confirmation/Print page of Form E

Submission date will be displayed as N.A till the request is not submitted to DC/Customs user. After submission of request by Developer Approver to DC Initiator, the date on which the request is submitted is displayed across Submission Date.

|                    | SEZOnline-System Generated Form E                                                                        |          |                  |  |  |  |  |
|--------------------|----------------------------------------------------------------------------------------------------|----------|------------------|--|--|--|--|
| Request ID: 421400 | Request ID: 421400107424 Submission Date:14-Oct-2014                                                     |          |                  |  |  |  |  |
|                    | FORM E<br>QUARTERLY AND HALF-YEARLY REPORT                                                               |          |                  |  |  |  |  |
| DC Name:           | Cochin Special Economic Zone                                                                             |          |                  |  |  |  |  |
| SEZ Name:          | Divyasree Technopark                                                                                     |          |                  |  |  |  |  |
| Entity Name:       | Shyamaraju & Company (India) Pvt. Ltd.                                                                   |          |                  |  |  |  |  |
| Entity Address:    | ntity Address: DivyaSree Park SEZ,Kundalahalli Village,K.R. Puram Hobli,Bangalore,Karnataka,India,560037 |          |                  |  |  |  |  |
| LOA Issued for:    | Developer                                                                                                | LOA No.: | F.2/120/2005-SEZ |  |  |  |  |
| LOA Issue Date:    | OA Issue Date: 09-Jun-2006 LOA Expiry Date:                                                              |          |                  |  |  |  |  |
|                    |                                                                                                    |          |                  |  |  |  |  |

Fig: Screen view of Submission date displayed on Print for form E

3. <u>Developer Form – C7:</u> Authorised operation module is already developed in the SEZ Online system with print & digital signature facility.

| Sr. No. | Field Description       | Data       | Remarks                  |
|---------|-------------------------|------------|--------------------------|
|         |                         | Population |                          |
| 1       | Date of Notification of | User       | Mandatory field where    |
|         | SEZ                     | entered    | user cannot enter future |
|         |                         |            | date                     |
| 2       | Total Proposed          | User       | Mandatory field with 6   |
|         | Investment in the SEZ   | entered    | digits before decimal    |
|         | (in Rs. Crore)          |            | and 2 digits after       |
|         | <b>T 1</b> 1            |            | decimal.                 |
| 3       | Investment already      | User       | Mandatory field with 6   |
|         | made so far (Rs.        | entered    | digits before decimal    |
|         | Crore)                  |            | and 2 digits after       |
| 1       | Total Processing Area   | Usar       | Mandatory field with A   |
| +       | of SEZ (Hectare)        | entered    | digits before decimal    |
|         | of SLZ (ficetaic)       | chiered    | and 6 digits after       |
|         |                         |            | decimal.                 |
| 5       | Total Non-Processing    | User       | Mandatory field with 4   |
| _       | Area of SEZ (Hectare)   | entered    | digits before decimal    |
|         |                         |            | and 6 digits after       |
|         |                         |            | decimal.                 |
| 6       | Total Area of SEZ       | System     | Mandatory auto-          |
|         | (Hectare)               | Generated  | populated field which    |
|         |                         |            | will be summation of     |
|         |                         |            | "Total Processing Area   |
|         |                         |            | of SEZ (Hectare)" +      |
|         |                         |            | "Total Non-Processing    |
| 7       | T + 1 N = C D = 1       | TT         | Area of SEZ (Hectare)"   |
|         | Total No. of People     | User       | Mandatory field with 6   |
|         | proposed to be          | entered    | algus and no decimal     |
| Q       | Type of Activity        | Usor       | The values               |
| 0       | Type of Activity        | entered    | 1 Processing area        |
|         |                         | CIIICICU   | 2 Non-processing         |
|         |                         |            | area                     |
|         |                         |            | will be available.       |

| 9  | Name of the                                                            | User            | User can add activities<br>N number of times.<br>Based on the data<br>entered by the user in<br>the Type of Activity<br>section details will be<br>displayed in the grid<br>with column headings<br>1. Type of Activity<br>2. Name of the<br>Authorized Activity<br>3. No. of Units<br>4. Area per unit (in<br>sq.mtrs) as per FSI/FAR<br>norms as applicable<br>5. Total area (in<br>sq.mtr)/capacity (in<br>MW)<br>Mandatory field of 200 |
|----|------------------------------------------------------------------------|-----------------|----------------------------------------------------------------------------------------------------|
|    | Authorized Activity                                                    | entered         | characters                                                                                                    |
| 10 | No. of Units                                                           | User<br>entered | Mandatory field of<br>maximum length 12<br>characters                                                                                                    |
| 11 | Area per unit (in<br>sq.mtrs) as per<br>FSI/FAR norms as<br>applicable | User<br>entered | Mandatory field with<br>maximum length of 5<br>digits before decimal<br>and 2 digits after<br>decimal.                                                                                                    |
| 12 | Total area (in<br>sq.mtr)/capacity (in<br>MW)                          | User<br>entered | Mandatory field with<br>maximum length of 5<br>digits before decimal<br>and 2 digits after<br>decimal.                                                                                                    |
| 13 | Justification for<br>approval sought for<br>Processing Area            | User<br>entered | Mandatory field of<br>length 2000 characters                                                                                                    |

| 14    | Justification for                          | User      | Mandatory field of        |
|-------|--------------------------------------------|-----------|---------------------------|
|       | approval sought for<br>Non-Processing Area | entered   | length 2000 characters    |
| 15    | Declaration By                             | System    | Following hard coded      |
|       | Applicant                                  | Populated | text will be displayed.   |
|       |                                            | Ĩ         | "I/We hereby declare      |
|       |                                            |           | that the above            |
|       |                                            |           | statements are true and   |
|       |                                            |           | correct to the best of    |
|       |                                            |           | my/our knowledge and      |
|       |                                            |           | belief. I/We will abide   |
|       |                                            |           | by any other condition,   |
|       |                                            |           | which may be stipulated   |
|       |                                            |           | by the Government of      |
|       |                                            |           | India. I/We fully         |
|       |                                            |           | understand that any       |
|       |                                            |           | Letter of Approval        |
|       |                                            |           | granted to me/us on the   |
|       |                                            |           | basis of the statement    |
|       |                                            |           | furnished is liable to    |
|       |                                            |           | cancellation or any other |
|       |                                            |           | action that may be taken  |
|       |                                            |           | aircumstances of the      |
|       |                                            |           | case if it is found that  |
|       |                                            |           | any of the statements or  |
|       |                                            |           | facts there in are        |
|       |                                            |           | incorrect or false "      |
|       |                                            |           | meeneet of fuise.         |
| 16    | Name of the Applicant                      | User      | Mandatory field of 50     |
|       |                                            | entered   | characters                |
| 17    | Full Residential                           | User      | Mandatory field of 40     |
|       | Address                                    | entered   | characters                |
| 18    | City                                       | User      | Mandatory field of 20     |
|       |                                            | entered   | characters                |
| 19    | Telephone No                               | User      | Mandatory field of 10     |
| • • • |                                            | entered   | characters                |
| 20    | E-Mail                                     | User      | User has to enter valid   |
|       |                                            | entered   | email id                  |
|       |                                            |           |                           |

| 21 | Web site if any       | User    | User will have to         |
|----|-----------------------|---------|---------------------------|
|    |                       | entered | provide valid website     |
| 22 | Brief Proposal        | User    | Mandatory field of        |
|    |                       | entered | length 2000 characters    |
| 23 | Status of the project | User    | Mandatory field of        |
|    | and progress made     | entered | length 2000 characters    |
| 34 | Recommendation of     | User    | Mandatory field of        |
|    | Development           | entered | length 4000 characters    |
|    | Commissioner          |         | which will be editable to |
|    |                       |         | DC users (DC initiator,   |
|    |                       |         | Verifier, Authorizer)     |
|    |                       |         | Approver).                |
|    |                       |         | For MOCI (Verifier and    |
|    |                       |         | Authorizer) users this    |
|    |                       |         | field will be in Non-     |
|    |                       |         | Editable Mode.            |
|    |                       |         | Details entered will be   |
|    |                       |         | available on              |
|    |                       |         | Confirmation page,        |
|    |                       |         | Print, Digitally signed   |
|    |                       |         | files only for DC and     |
|    |                       |         | MOCI users.               |
|    |                       |         |                           |

| Application Details Add Doc                                   | uments                            |  |  |  |  |  |  |
|---------------------------------------------------------------|-----------------------------------|--|--|--|--|--|--|
| Application Details                                           |                                   |  |  |  |  |  |  |
| (All fields marked with * are mandatory)<br>Form Type * Admin |                                   |  |  |  |  |  |  |
|                                                               | Application * Developer - Form C7 |  |  |  |  |  |  |
|                                                               |                                   |  |  |  |  |  |  |

# October 2014

| Form C7 - Application for Approval of Authorised Operations                           |                                           |                               |                                                                                                    |                                                                                         |  |  |
|---------------------------------------------------------------------------------------|-------------------------------------------|-------------------------------|----------------------------------------------------------------------------------------------------|-----------------------------------------------------------------------------------------|--|--|
| DC Name :                                                                             | Cochin Special Economi<br>Zone            | ic 🗘                          | Sez Name :                                                                                                    | Divyasree Technopark                                                                    |  |  |
| Entity Name :                                                                         | Shyamaraju & Company<br>(India) Pvt. Ltd. | $\hat{}$                      | Entity Address :                                                                                                    | DivyaSree Park<br>SEZ,Kundalahalli<br>Village,K.R. Puram<br>Hobli,Bangalore,Karnataka,I |  |  |
| LOA Issued for :                                                                      | Developer                                 |                               | Letter of Approval No :                                                                                                    | F.2/120/2005-SEZ                                                                        |  |  |
| Type of Special Economic<br>Zone(Multi Product/Sector<br>Specific) : *                | Multi Product                             | $\bigcirc$                    | Special Economic Zone<br>Sector : *                                                                                                    | Pharma                                                                                  |  |  |
| Letter of Approval Issue<br>Date :                                                    | 09-06-2006                                |                               | Letter of Approval Expiry<br>Date :                                                                                                    |                                                                                         |  |  |
| Investment in the SEZ<br>(Rs. Crore) *<br>Total Processing Area of<br>SEZ (Hectare) * | 454223.23<br>2132.312132                  | 2                             | Investment already made s<br>far (Rs. Crore) *<br>Total No. of People propset<br>to be employed in the SEZ<br>Total Non-Processing Area<br>SEZ (Hectare) * | o 231231.23<br>d 2,13,231<br>of 2132.132132                                             |  |  |
|                                                                                       |                                           |                               |                                                                                                    |                                                                                         |  |  |
| Sr. Ty                                                                                | pe of Activity <u>Name of the Activ</u>   | Activity<br>Authorized<br>ity | y Details<br>Area<br>Sq.m<br>FSI/FA<br>ap                                                                                                    | per unit (in<br>trs) as per<br>R norms as<br>plicable                                   |  |  |
|                                                                                       | cessing Area jkdjkajkajk                  |                               | 3                                                                                                    | 29329.00 29320.00                                                                       |  |  |
| dd Activity Details                                                                   | Add A                                     | Activity                      | Delete Activity                                                                                                    |                                                                                         |  |  |
| ype of Activity *                                                                     | Pro                                       | ocessing Ar                   | ea                                                                                                    |                                                                                         |  |  |
| ame of the Authorized Activity                                                        | ,* Aut                                    | Authorised Operations ×       |                                                                                                    |                                                                                         |  |  |

|                                                                    |                  | 5               | 23525.00 | 23320.00     |
|--------------------------------------------------------------------|------------------|-----------------|----------|--------------|
| A                                                                  | dd Activity      | Delete Activity |          |              |
| Add Activity Details                                               |                  |                 |          |              |
| Гуре of Activity <sup>*</sup>                                      | Processing Area  |                 |          | $\checkmark$ |
| Name of the Authorized Activity *                                  | Authorised Opera | ations          |          | ×            |
| No. of Units *                                                     |                  |                 |          | 3            |
| Area per unit (in sq.mtrs) as per FSI/FAR norms as<br>applicable * |                  |                 |          | 29329        |
| Fotal area (in sq.mtr)/capacity (in MW) *                          |                  |                 |          | 29320        |
| Save Activity Cancel Activity                                      |                  |                 |          |              |
|                                                                    |                  |                 |          |              |

Fig: Screen view of the Activity Details section of form C7

User will have the option to ADD multiple activities and delete the activities added by selecting the checkbox. On filing the mandatory details in the Activity Details section when user clicks on the Save Activity button, the details will be displayed in the grid. Sorting will be on the basis of Type of Activity, Total Area (higher value on top) & Name of the Authorized Activity.

| Justification for approval<br>sought for Processing<br>Area *      | Multi Product                                                                                                    |                                                                                                    | 0                                                                                                    |
|--------------------------------------------------------------------|----------------------------------------------------------------------------------------------------|----------------------------------------------------------------------------------------------------|----------------------------------------------------------------------------------------------------|
| Justification for approval<br>sought for Non-<br>Processing Area * | Justification for approve                                                                                                    | al sought for Non-Processing                                                                                                    | Area                                                                                                    |
| Declaration By Applicant                                           | I/We hereby declare that the abo<br>I/We will abide by any other c<br>understand that any Letter of Ap<br>cancellation or any other action t<br>that any of the statements or fact | ve statements are true and correct to to<br>condition, which may be stipulated b<br>pproval granted to me/us on the basi<br>that may be taken having regard to the<br>s there in are incorrect or false. | the best of my/our knowledge and belief.<br>y the Government of India. I/We fully<br>s of the statement furnished is liable to<br>e circumstances of the case if it is found |
| Name of the Applicant *                                            | Suahant Singh                                                                                                    | Full Residential<br>Address *                                                                                                    | Full Residential Address                                                                                                    |
| City *                                                             | City                                                                                                    | Telephone No *                                                                                                    | 2323243546                                                                                                    |
| E-Mail *                                                           | application@gmail.co                                                                                                    | Web site if any *                                                                                                    | www.applications.co                                                                                                    |
| Brief Proposal *                                                   | Brief Proposal 121                                                                                                    |                                                                                                    | ^                                                                                                    |
|                                                                    |                                                                                                    |                                                                                                    | ~                                                                                                    |
| Status of the project and<br>progress made *                       | Status of the project and                                                                                                    | d progress made 121                                                                                                    | ^                                                                                                    |
|                                                                    |                                                                                                    |                                                                                                    | ~                                                                                                    |
| Save                                                               |                                                                                                    |                                                                                                    |                                                                                                    |

Fig: Screen view of the Application Form C7 available to Developer users

On click of Save button Request ID is generated. When user will click on the Submit button after selecting the appropriate Request Status the Confirmation page will be displayed. Print option will also be available to all the users through Inbox and Search request functionality.

| Action Details        |              |           |                                       |                                    |
|-----------------------|--------------|-----------|---------------------------------------|------------------------------------|
| Mode                  | Auto         | Re-assign |                                       |                                    |
| Request Status *      | Created      |           | · · · · · · · · · · · · · · · · · · · | <b>∽</b>                           |
| Internal Remarks      |              |           |                                       | <b>^</b>                           |
| Remarks History       |              |           |                                       |                                    |
| Upload template file: |              |           |                                       |                                    |
| Upload template file: |              |           | Browse                                | Upload *Number of files allowed to |
| Submit Print View Sta | atus History |           |                                       |                                    |

# Fig: Screen view of Print button displayed to Entity and DC users

| SEZOnline-System Generated Form C7                                                   |                                                            |                                    |                      |                           |                                              |                                            |                                              |
|--------------------------------------------------------------------------------------|------------------------------------------------------------|------------------------------------|----------------------|---------------------------|----------------------------------------------|--------------------------------------------|----------------------------------------------|
| Reques                                                                               | Request ID: 421400107295 Submission Date:N.A               |                                    |                      |                           |                                              |                                            |                                              |
|                                                                                      |                                                            |                                    | FC                   | DRM C7                    |                                              |                                            |                                              |
|                                                                                      |                                                            | APPLICATIO                         | ON FOR APPROV        | AL OF AUTHORISED C        | <b>PERATIC</b>                               | <u>NS</u>                                  |                                              |
| DC Na                                                                                | me:                                                        | Cochin Special Econom              | ic Zone              |                           |                                              |                                            |                                              |
| SEZ Na                                                                               | ame:                                                       | Divyasree Technopark               |                      |                           |                                              |                                            |                                              |
| Entity                                                                               | Name:                                                      | Shyamaraju & Company               | (India) Pvt. Ltd.    |                           |                                              |                                            |                                              |
| Entity                                                                               | Address:                                                   | DivyaSree Park SEZ,Ku<br>ia,560037 | ndalahalli Village,K | .R. Puram Hobli,Banga     | llore,Karna                                  | ataka,Ind                                  |                                              |
| LOA Is                                                                               | sued for:                                                  | Developer                          |                      | LOA No.:                  | F.2/120/2                                    | 2005-SEZ                                   |                                              |
| LOA Is                                                                               | sue Date:                                                  | 09-Jun-2006                        |                      | LOA Expiry Date:          |                                              |                                            |                                              |
| Type o                                                                               | of SEZ:                                                    | Pharma                             |                      | SEZ Sector :              | Pharma                                       |                                            |                                              |
| Date o                                                                               | f Notificatio                                              | n of Special Economic 2            | Zone:                | 03-Oct-2014               | •                                            |                                            |                                              |
|                                                                                      |                                                            |                                    | Area Deta            | ils: [In Hectare]         |                                              |                                            |                                              |
| Total P                                                                              | rocessing Are                                              | ea of the Special Economic         | Total Non-Process    | ing Area of the Special E | conomic                                      | Total Area of                              | the Special Economic                         |
|                                                                                      | 2016                                                       | 7 000000                           |                      | 575 000000                |                                              | 1                                          | 332.000000                                   |
|                                                                                      | 10                                                         |                                    | Investment De        | etails: [In Rs. Crores]   | I                                            |                                            |                                              |
| Total P                                                                              | roposed Inves                                              | stment in the Special Econo        | mic Zone (Rs. Cror   | e) Investm                | nent alread                                  | y made so far                              | (Rs. Crore)                                  |
|                                                                                      |                                                            | 575.00                             |                      | 755.00                    |                                              |                                            |                                              |
| Employment Details: [In Number]                                                      |                                                            |                                    |                      |                           |                                              |                                            |                                              |
| Total No                                                                             | Total No. of People proposed to be employed in the SEZ 757 |                                    |                      |                           |                                              |                                            |                                              |
| Details of the Activities in the Processing Area for which approval have been sought |                                                            |                                    |                      |                           |                                              |                                            |                                              |
| Sr.<br>No.                                                                           | Name                                                       | of the Authorised Activity         |                      | No. of Units              | Area per<br>sq.mtrs)<br>FSI/FAR no<br>applic | r unit (in<br>) as per<br>orms as<br>cable | Total are (in<br>sq.mtr)/capacity<br>(in MW) |
| 1                                                                                    | Nam                                                        | e of the Authorized Activity       |                      | 2                         | 100                                          | 00                                         | 12547.83                                     |

|                                                                                                    | Page No :1 of 5                                                                                                    |
|----------------------------------------------------------------------------------------------------|----------------------------------------------------------------------------------------------------|
| SEZOnlin                                                                                                    | e-System Generated Form C7                                                                                                    |
| Request ID: 421400107295                                                                                                    | Submission Date:N.A                                                                                                    |
| APPLICATION FOR A                                                                                                    | FORM C7<br>PPROVAL OF AUTHORISED OPERATIONS                                                                                                    |
| Justification for approval sought for Processing Are                                                                                                    | a:                                                                                                    |
| Justification for approval sought for Processing Area                                                                                                    |                                                                                                    |
|                                                                                                    | Page No :2 of 5                                                                                                    |
| SEZOnlin                                                                                                    | e-System Generated Form C7                                                                                                    |
| Request ID: 421400107295                                                                                                    | Submission Date:N.A                                                                                                    |
| APPLICATION FOR A                                                                                                    | FORM C7<br>PPROVAL OF AUTHORISED OPERATIONS                                                                                                    |
| Justification for approval sought for Non-Processing                                                                                                    | J Area:                                                                                                    |
| Justification for approval sought for Non-Processing Area                                                                                                    |                                                                                                    |
| · · · · · · · · · · · · · · · · · · ·                                                                                                    |                                                                                                    |
|                                                                                                    |                                                                                                    |
| SE70nlir                                                                                                    | ne-System Generated Form C7                                                                                                    |
| De suest ID: 401400407005                                                                                                    |                                                                                                    |
| Request ID: 421400107295                                                                                                    | Submission Date:N.A                                                                                                    |
| APPLICATION FOR A                                                                                                    | FORM C7<br>PPROVAL OF AUTHORISED OPERATIONS                                                                                                    |
| Brief Proposal:                                                                                                    |                                                                                                    |
| Brief Proposal                                                                                                    |                                                                                                    |
| Status of the project and progress made:                                                                                                    |                                                                                                    |
|                                                                                                    |                                                                                                    |
| Status of the project and progress made                                                                                                    |                                                                                                    |
|                                                                                                    | Page No :4 of :                                                                                                    |
| SEZOnline-Syste                                                                                                    | m Generated Permission for FORM C7                                                                                                    |
| Request ID: 421400107295                                                                                                    | Submission Date:N.A                                                                                                    |
| APPLICATION FOR A                                                                                                    | FORM C7<br>PPROVAL OF AUTHORISED OPERATIONS                                                                                                    |
| I/We hereby declare that the above statements a<br>will abide by any other condition, which may be<br>Letter of Approval granted to me/us on the basis of<br>that may be taken having regard to the circums<br>therein are incorrect or false. | re true and correct to the best of my/our knowledge and belief. I/We<br>stipulated by the Government of India. I/We fully understand that any<br>of the statement furnished is liable to cancellation or any other action<br>stances of the case if it is found that any of the statements or facts |
| Place:                                                                                                    |                                                                                                    |
| Date:                                                                                                    | Signature of the Applicant                                                                                                    |
|                                                                                                    | Name of Applicant SHYAM GURU                                                                                                    |
|                                                                                                    | Designation                                                                                                    |
|                                                                                                    | <b>a</b>                                                                                                    |
|                                                                                                    | [Official Seal/Stamp]                                                                                                    |

Fig: Screen view of Confirmation/Print page of Form C7

Submission date will be displayed as N.A till the request is not submitted to DC/Customs user. After submission of request by Developer Approver to DC Initiator, the date on which the request is submitted is displayed across Submission Date.

| SEZOnline-System Generated Form C7                           |                                                                                                    |  |  |  |  |  |
|--------------------------------------------------------------|----------------------------------------------------------------------------------------------------|--|--|--|--|--|
| Request ID: 421400                                           | Request ID: 421400107343 Submission Date:14-Oct-2014                                                                                                    |  |  |  |  |  |
| FORM C7<br>APPLICATION FOR APPROVAL OF AUTHORISED OPERATIONS |                                                                                                    |  |  |  |  |  |
| DC Name:                                                     | Cochin Special Economic Zone                                                                                                    |  |  |  |  |  |
| SEZ Name:                                                    | Divyasree Technopark                                                                                                    |  |  |  |  |  |
| Entity Name:                                                 | Shyamaraju & Company (India) Pvt. Ltd.                                                                                                    |  |  |  |  |  |
| Entity Address:                                              | Entity Address: DivyaSree Park SEZ,Kundalahalli Village,K.R. Puram Hobli,Bangalore,Karnataka,Ind<br>ia.560037                                               |  |  |  |  |  |
| LOA Issued for:                                              | Developer LOA No.: F.2/120/2005-SEZ                                                                                                    |  |  |  |  |  |
| LOA Issue Date:                                              | 09-Jun-2006 LOA Expiry Date:                                                                                                    |  |  |  |  |  |
| Type of SEZ:                                                 | Type of SEZ:         Type of Special Economic Zone1         SEZ Sector :         Special Economic Zone Sector           12         12         12         12 |  |  |  |  |  |

Fig: Screen view of Submission date displayed on Print for form E

## 4. <u>Developer Form – C1:</u>

| Sr. No. | <b>Field Description</b> | Data       | Validations/Remarks     |
|---------|--------------------------|------------|-------------------------|
|         |                          | Population |                         |
| 1       | Date of grant of         | User       | Mandatory field where   |
|         | Formal Approval          | entered    | user will be able to    |
|         |                          |            | select past date only   |
| 2       | Expiry date of           | User       | Mandatory field where   |
|         | Formal Approval          | entered    | user will have to enter |
|         |                          |            | expiry date of Formal   |
|         |                          |            | Approval                |
| 3       | Whether                  | User       | Radio button with Yes   |
|         | application for          | entered    | / No values, by default |
|         | extension has been       |            | No should be            |
|         | made before the          |            | populated               |
|         | expiry date of           |            |                         |
|         | present formal           |            |                         |
|         | approval?                |            |                         |
| 4       | If YES, Date of          | User       | Optional field where    |

|    | application of      | entered | user will be allowed to |
|----|---------------------|---------|-------------------------|
|    | extension           |         | enter a date            |
|    |                     |         | irrespective of the     |
|    |                     |         | YES/ NO value           |
|    |                     |         | selected in field       |
|    |                     |         | "whether application    |
|    |                     |         | for extension has been  |
|    |                     |         | made before the expiry  |
|    |                     |         | date of present formal  |
|    |                     |         | approval?"              |
| 5  | Date up to which    | User    | Mandatory field where   |
|    | Extension has       | entered | user can enter future   |
|    | been sought         |         | date only               |
| 6  | Proposed time       | User    | Mandatory field of 200  |
|    | frame for           | entered | characters              |
|    | completion of the   |         |                         |
|    | project             |         |                         |
| 7  | Whether SEZ has     | User    | Radio button with Yes   |
|    | been Notified?      | entered | / No values, by default |
|    |                     |         | No should be            |
|    |                     |         | populated               |
| 8  | If Notified has the | User    | Radio button with Yes   |
|    | demarcation order   | entered | / No values, by default |
|    | into processing     |         | No should be            |
|    | and non-            |         | populated               |
|    | processing area     |         |                         |
|    | been issued by      |         |                         |
|    | Development         |         |                         |
|    | Commissioner        |         |                         |
| 9  | If YES, Date of     | User    | Optional field where    |
|    | Notification        | entered | user can enter          |
|    |                     |         | present/past date       |
| 10 | D1 1 4 4 1          | TT      |                         |
| 10 | Please list out the | User    | Iviandatory field of    |
|    | outer steps which   | emered  | 2000 characters         |
|    | nave been taken     |         |                         |
|    | IOT                 |         |                         |
|    | implementation of   |         |                         |
|    | the project within  |         |                         |
| 1  | the stipulated time |         |                         |

| 11 | frame of 3 years.<br>List the default<br>operations carried<br>out like<br>preparation of the<br>site, boundary<br>walls,<br>administrative<br>block,<br>electrification,<br>roads, water<br>pipelines, other<br>authorized<br>activities etc. for<br>implementing the<br>Special Economic<br>Zone. Please give<br>descriptive details | User            | Mandatory field of                                                                                                    |
|----|----------------------------------------------------------------------------------------------------|-----------------|----------------------------------------------------------------------------------------------------|
| 11 | extension                                                                                                    | entered         | 2000 characters                                                                                                    |
| 12 | Declaration By<br>Applicant                                                                                                    | User<br>entered | Hard coded text will be<br>displayed, "I/We<br>hereby declare that the<br>above statements are<br>true and correct to the<br>best of my/our<br>knowledge and belief.<br>I/We will abide by any<br>other condition, which<br>may be stipulated by<br>the Government of<br>India. I/We fully<br>understand that any<br>Letter of Approval<br>granted to me/us on the<br>basis of the statement<br>furnished is liable to<br>cancellation or any<br>other action that may |

|    |                  |         | be taken having regard   |
|----|------------------|---------|--------------------------|
|    |                  |         | to the circumstances of  |
|    |                  |         | the case if it is found  |
|    |                  |         | that any of the          |
|    |                  |         | statements or facts      |
|    |                  |         | therein are incorrect or |
|    |                  |         | false "                  |
|    |                  |         |                          |
| 13 | Name of the      | User    | Mandatory field of 50    |
|    | Applicant        | entered | characters               |
| 14 | Full Residential | User    | Mandatory field of 40    |
|    | Address          | entered | characters               |
| 15 | City             | User    | Mandatory field of 20    |
|    |                  | entered | characters               |
| 16 | Telephone No     | User    | Mandatory field of 10    |
|    | 1                | entered | characters               |
| 17 | E-Mail           | User    | Mandatory field where    |
|    |                  | entered | user will have to enter  |
|    |                  |         | email id                 |
| 18 | Web site if any  | User    | Mandatory field of 50    |
|    |                  | entered | characters               |
| 19 | Brief Proposal   | User    | Mandatory field of       |
|    |                  | entered | 2000 characters          |
| 20 | Status of the    | User    | Mandatory field of       |
|    | project and      | entered | 2000 characters          |
|    | progress made    |         |                          |
| 31 | Recommendation   | User    | Mandatory field of       |
|    | of Development   | entered | 4000 characters which    |
|    | Commissioner     |         | will be editable only to |
|    |                  |         | DC users (DC Verifier.   |
|    |                  |         | DC Initiator and DC      |
|    |                  |         | Approver)                |
|    |                  |         | MOCI users (MOC          |
|    |                  |         | Verifier and             |
|    |                  |         | Authorizer) will be      |
|    |                  |         | able to view the         |
|    |                  |         | recommendations          |
|    |                  |         | entered in non-editable  |
|    |                  |         | mode.                    |
|    |                  |         | Recommendations          |
| 1  | 1                | 1       | recommendations          |

|  | entered | V      | vill    | be   |
|--|---------|--------|---------|------|
|  | display | ed     |         | on   |
|  | Confirm | nation | /Print  |      |
|  | pages   | and    | Digit   | ally |
|  | signed  | files  | only    | for  |
|  | DC and  | MOC    | CI user | s.   |

On click of Save button Request ID is generated. When user will click on the Submit button after selecting the appropriate Request Status the Confirmation page will be displayed. Print option will also be available to all the users through Inbox and Search request functionality.

| Action Details        |               |              |                |        |                               |
|-----------------------|---------------|--------------|----------------|--------|-------------------------------|
| Mode                  | Auto          | Re-assign    |                |        |                               |
| Request Status *      | Created       |              |                | ~      |                               |
| Internal Remarks      |               |              |                |        | ~                             |
| Remarks History       |               |              |                |        |                               |
| Upload template file: |               |              |                |        |                               |
| Upload template file: |               |              | Browse         | Upload | *Number of files allowed to u |
| Submit Print View S   | tatus History |              |                |        |                               |
| Fig: Screen view o    | f Print b     | utton displa | ayed to Entity | and DC | users                         |

| SEZOnline-System Generated Permission for FORM C1    |                                              |                    |                                                   |                          |                                      |          |
|------------------------------------------------------|----------------------------------------------|--------------------|---------------------------------------------------|--------------------------|--------------------------------------|----------|
| Request ID: 4214001                                  | Request ID: 421400107645 Submission Date:N A |                    |                                                   |                          |                                      |          |
| 1104003110. 421400                                   | 107043                                       |                    |                                                   |                          | oubmission bate. NY                  |          |
|                                                      |                                              |                    | FOR                                               | M C1                     |                                      |          |
|                                                      | APPLICAT                                     | ION FOR EXT        | ENSION O                                          | F FORMAL APPRO           | VAL GRANTED                          |          |
| DC Name:                                             | Cochin Special Eco                           | onomic Zone        |                                                   |                          |                                      |          |
| SEZ Name:                                            | Divyasree Technopa                           | ark                |                                                   |                          |                                      |          |
| Entity Name:                                         | Shyamaraju & Com                             | ipany (India) P∖   | rt. Ltd.                                          |                          |                                      |          |
| Entity Address:                                      | DivyaSree Park SE                            | Z,Kundalahalli     | Village,K.R                                       | . Puram Hobli,Bangal     | ore,Karnataka,India,560037           |          |
| LOA Issued for:                                      | Developer                                    |                    |                                                   | LOA No. :                | F.2/120/2005-SEZ                     |          |
| LOA Issue Date:                                      | 09-Jun-2006                                  |                    |                                                   | LOA Expiry Date:         |                                      |          |
| Type of SEZ:                                         | Pharma                                       |                    |                                                   | SEZ Sector :             | Pharma                               |          |
| Date Of Grant Of F                                   | ormal Approval:                              | 14-Oct-2014        |                                                   |                          |                                      |          |
| Expiry Date Of For                                   | mal Approval:                                | 06-Nov-2014        |                                                   |                          |                                      |          |
| Whether application                                  | on for extension ha                          | s been made        | before the                                        | expiry date of pres      | ent formal approval? :               | NO       |
| If YES Date of App                                   | ication of extensio                          | n:                 |                                                   |                          |                                      |          |
| Date up to which E                                   | xtension has been                            | sought:            | 07-Nov-20                                         | 14                       |                                      |          |
|                                                      |                                              |                    | This is wit                                       | h reference to your be   | low email. Kindly                    |          |
| Proposed time fram                                   | ne for completion                            | of the             | note that, your User id has been unlocked and pas |                          |                                      |          |
| project:                                             |                                              |                    | sword is s                                        | et as Ndml@1234. Yo      | ou are requested to lo               |          |
| MI 4 0571 1                                          | N. 48. 1.0                                   |                    | gin with Us                                       | ser ID and password r    | nentioned above. This                |          |
| Whether SEZ has b                                    | een Notified ? :                             |                    |                                                   |                          |                                      | NO       |
| If YES, Date of Noti                                 | fication:                                    |                    |                                                   |                          | and have define                      |          |
| If Notified has the o                                | demarcation order                            | into processi      | ng and nor                                        | n-processing area be     | een issued by                        | NO       |
| Please list out the                                  | other steps which                            | have been ta       | ken for im                                        | plementation of the      | e project within the stipulated time | e frame  |
| of 3 years. List th                                  | e default operatio                           | ons carried o      | ut like pre                                       | paration of the site     | e. boundary walls, administrative    | e block. |
| electrification, roa                                 | ds, water pipelin                            | es.other auth      | orized ac                                         | tivities etc. for imp    | lementing the Special Economic       | c Zone.  |
| Please give descri                                   | ptive details:                               | ·                  |                                                   |                          | 5                                    |          |
|                                                      |                                              |                    |                                                   |                          |                                      |          |
| Please list out the of                               | ther steps which hav                         | e been taken fo    | or implemer                                       | ntation of the project w | <i>v</i> ithin the s                 |          |
| tipulated time frame                                 | of 3 years. List the o                       | lefault operatio   | ns carried o                                      | out like preparation of  | the sit                              |          |
| e, boundary walls, a                                 | dministrative block, e                       | electrification, r | oads, water                                       | r pipelines, other auth  | orized a                             |          |
| ctivities etc. for imple                             | ementing the Specia                          | Economic Zoi       | ne. Please                                        | give descriptive details | 3                                    |          |
|                                                      |                                              |                    |                                                   |                          |                                      |          |
| SEZOnline-System Generated Permission for FORM C1    |                                              |                    |                                                   |                          |                                      |          |
| Request ID: 421400107645 Submission Date:N.A         |                                              |                    |                                                   |                          |                                      |          |
|                                                      |                                              |                    |                                                   |                          |                                      |          |
|                                                      |                                              |                    |                                                   |                          |                                      |          |
| APPLICATION FOR EXTENSION OF FORMAL APPROVAL GRANTED |                                              |                    |                                                   |                          |                                      |          |
| Reason for seeking                                   | j extension:                                 |                    |                                                   |                          |                                      |          |
| Reason for seeking extension                         |                                              |                    |                                                   |                          |                                      |          |

Brief Proposal:

Brief Proposal

October 2014

| SEZOnline-System Generated Permission for FORM                                                                                                    | C1                                                                                                    |
|----------------------------------------------------------------------------------------------------|----------------------------------------------------------------------------------------------------|
| Request ID: 421400107645                                                                                                    | Submission Date:N.A                                                                                                    |
| FORM C1<br>APPLICATION FOR EXTENSION OF FORMAL APPROVAL                                                                                                    | GRANTED                                                                                                    |
| Status of the progress made:                                                                                                    |                                                                                                    |
| Status of the project and progress made                                                                                                    |                                                                                                    |
| I/We hereby declare that the above statements are true and correct to the best of will abide by any other condition, which may be stipulated by the Government of II Letter of Approval granted to me/us on the basis of the statement furnished is liable that may be taken having regard to the circumstances of the case if it is found therein are incorrect or false. | my/our knowledge and belief. I/We<br>ndia. I/We fully understand that any<br>to cancellation or any other action<br>that any of the statements or facts |
| Place:                                                                                                    |                                                                                                    |
| Signature of the Applicant                                                                                                    |                                                                                                    |
| Name of Applicant                                                                                                    | SHYAM GURU                                                                                                    |
| Designation                                                                                                    |                                                                                                    |
| [Official Seal/Stamp]                                                                                                    |                                                                                                    |
|                                                                                                    |                                                                                                    |
| Contact No:                                                                                                    | 4587123699                                                                                                    |
| E-Mail:                                                                                                    | shyam@gmail.com                                                                                                    |
| Web-site:                                                                                                    | www.divyashree.com                                                                                                    |
| Full Residential Address:                                                                                                    | DivyaSree Park, Cochin                                                                                                    |

# Fig: Screen view of Confirmation/Print page of Form C1

Submission date will be displayed as N.A till the request is not submitted to DC/Customs user. After submission of request by Developer Approver to DC Initiator, the date on which the request is submitted is displayed across Submission Date.

| SEZOnline-System Generated Permission for FORM C1                                                                                                    |                                        |                               |                           |                             |
|----------------------------------------------------------------------------------------------------|----------------------------------------|-------------------------------|---------------------------|-----------------------------|
| Request ID: 421400                                                                                                    | 107380                                 |                               |                           | Submission Date:14-Oct-2014 |
| FORM C1<br>APPLICATION FOR EXTENSION OF FORMAL APPROVAL GRANTED                                                                                                    |                                        |                               |                           |                             |
| DC Name:                                                                                                    | Cochin Special Eco                     | nomic Zone                    |                           |                             |
| SEZ Name:                                                                                                    | Divyasree Technopark                   |                               |                           |                             |
| Entity Name:                                                                                                    | Shyamaraju & Company (India) Pvt. Ltd. |                               |                           |                             |
| Entity Address:                                                                                                    | DivyaSree Park SEZ                     | ,Kundalahalli Village,K.R. Pu | uram Hobli,Bangalore,Karr | nataka,India,560037         |
| LOA Issued for:                                                                                                    | Developer                              |                               | LOA No. :                 | F.2/120/2005-SEZ            |
| LOA Issue Date:                                                                                                    | 09-Jun-2006                            |                               | LOA Expiry Date:          |                             |
| Type of SEZ:         Type of Special Economic ZoneM<br>ulti ProductSector SpecificTyp<br>e of Special Economic ZoneMult<br>i ProductS         SEZ Sector :         SpecialEconomicZoneSectorSpecial<br>IEconomicZoneSectorSpecialEc<br>onomicZoneSector |                                        |                               |                           |                             |
| Date Of Grant Of F                                                                                                    | ormal Approval:                        | 09-Oct-2014                   |                           |                             |
| Expiry Date Of For                                                                                                    | mal Approval:                          | 06-Nov-2014                   |                           |                             |
| Expiry Date Of For                                                                                                    | mai Approval:                          | 06-Nov-2014                   |                           |                             |

Fig: Screen view of Submission date displayed on Confirmation/Print page post submission of Application by Developer approver

# **Application forms available to Developer/Unit**

# 1. Form Type "Grievance":

| Sr. No. | <b>Field Description</b> | Data                | Remarks                                                                                                    |
|---------|--------------------------|---------------------|----------------------------------------------------------------------------------------------------|
|         |                          | Population          |                                                                                                    |
| 1       | Major Industry           | System<br>Populated | System populated<br>mandatory field,<br>which will be<br>applicable only to<br>unit. In case of<br>developer it will not<br>be displayed. |
| 2       | Minor Industry           | System<br>Populated | System populated<br>mandatory field,<br>which will be<br>applicable only to<br>unit. In case of<br>developer it will not<br>be displayed. |

| 3  | Grievance<br>Category: | User entered | Following values<br>will be populated in<br>this field |
|----|------------------------|--------------|--------------------------------------------------------|
|    |                        |              | 1. Delay in                                            |
|    |                        |              | approvals                                              |
|    |                        |              | 2. Others                                              |
| 4  | Subject                | User entered | Mandatory data                                         |
|    |                        |              | entry field of 100                                     |
|    |                        |              | characters                                             |
| 5  | Contact Person         | <b>TT</b> 1  | Mandatory data                                         |
|    | Name                   | User entered | entry field of 50                                      |
|    |                        |              | cnaracters                                             |
|    |                        |              |                                                        |
| 7  | Mobile No              | User entered | Optional field and                                     |
|    |                        |              | user can enter                                         |
|    |                        |              | maximum of 10                                          |
|    |                        |              | integers                                               |
| 8  | Email Id               | User entered | Optional field and                                     |
|    |                        |              | user has to enter                                      |
|    |                        |              | valid email id                                         |
| 9  | Grievance              | User entered | Mandatory data                                         |
|    | Description            |              | entry field of 2000                                    |
|    |                        |              | characters                                             |
| 11 | Please provide the     | User Entered | Optional data entry                                    |
|    | details of Past        |              | field of 100                                           |
|    | Reference(s), with     |              | characters                                             |
| 12 | date                   | User entered | Man datama fiald                                       |
| 12 | Taken                  | User entered | which will be                                          |
|    | Таксп                  |              | available to DC SF7                                    |
|    |                        |              | Initiator Following                                    |
|    |                        |              | dropdown values                                        |
|    |                        |              | will be available in                                   |
|    |                        |              | the dropdown                                           |
|    |                        |              | 1. Resolved                                            |
|    |                        |              | 2. Closed                                              |
|    |                        |              | 3. Replied / Work in                                   |

|    |                             |              | Progress<br>4. Information<br>Pending from Entity                                                                     |
|----|-----------------------------|--------------|----------------------------------------------------------------------------------------------------|
| 13 | Details of the action taken | User entered | Mandatory field<br>which will be<br>available to DC SEZ<br>Initiator. User can<br>enter maximum of<br>500 characters. |

| Request ID : 421400106503                                              |                                                                     |                                     |                                                                                       |
|------------------------------------------------------------------------|---------------------------------------------------------------------|-------------------------------------|---------------------------------------------------------------------------------------|
| Application Details Add Do                                             | cuments                                                             |                                     |                                                                                       |
| Application Details                                                    |                                                                     |                                     | He                                                                                    |
| Application details saved su<br>(All fields marked with * are mandator | <u>ccessfully.</u><br><sup>y)</sup><br>Form Type <b>*</b> Grievance | <b>v</b>                            |                                                                                       |
|                                                                        | Grievance                                                           | Registration Form                   |                                                                                       |
| DC Name :                                                              | Cochin Special Sconomic Zone                                        | Sez Name :                          | Divyasree Technopark                                                                  |
| Entity Name :                                                          | Shyamaraju & Company<br>(India) Pvt. Ltd.                           | Entity Address :                    | DivyaSree Park<br>SEZ,Kundalahalli<br>Village,K.R. Puram<br>Hobli Bangalore Karnataka |
| LOA Issued for :                                                       | Developer                                                           | Letter of Approval No :             | F.2/120/2005-SEZ                                                                      |
| Type of Special Economic<br>Zone(Multi Product/Sector<br>Specific) : * | Multi Product                                                       | Special Economic Zone<br>Sector : * | Pharma                                                                                |
| Letter of Approval Issue<br>Date :                                     | 09-06-2006                                                          | Letter of Approval Expiry<br>Date : |                                                                                       |

|                                                               | Approval            | ~ |          |                    |
|---------------------------------------------------------------|---------------------|---|----------|--------------------|
| Subject *                                                     |                     | ~ |          |                    |
| Contact Person Name *                                         | Sunil               |   |          |                    |
| Mobile No                                                     | 45012658            |   | Email ID | abhijeet@gmail.com |
| (Mobile Number)eg: 9999999999                                 |                     |   |          |                    |
|                                                               | Update the document |   |          | ~                  |
| Grievance Description *                                       |                     |   |          |                    |
|                                                               |                     |   |          |                    |
| Please provide the details of Past<br>Reference(s), with date |                     |   |          |                    |

Fig: Screen view of Grievance form available to Developer/Unit.

Request workflow sheet for Grievance is attached below:

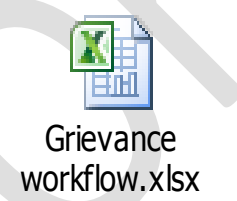

The workflow is simple Entity Maker  $\rightarrow$  Entity Approver  $\rightarrow$  DC SEZ Initiator. The "Add Document" tab is implemented in the same way as it exists for the entire Applications form.

| Sr. No. | Field           | Data         | Validations/Remarks          |
|---------|-----------------|--------------|------------------------------|
|         | Description     | Population   |                              |
|         | Major Industry  | System       | System populated             |
|         |                 | Populated    | mandatory field, which will  |
| 1       |                 |              | be applicable only to unit.  |
| 1.      |                 |              | In case of developer it will |
|         |                 |              | not be displayed.            |
|         |                 |              |                              |
|         | Minor Industry  | System       | System populated             |
|         |                 | Populated    | mandatory field, which will  |
| 2.      |                 |              | be applicable only to unit.  |
|         |                 |              | In case of developer it will |
|         |                 |              | not be displayed.            |
|         | Details of Sub- | User entered | Mandatory data entry field   |
| 3.      | contracting     |              | of 2000 characters           |
|         | proposed        |              |                              |
| 1       | Request reason  | User entered | Mandatory data entry field   |
| 4.      | and description |              | of 8000 characters           |

# 2. <u>Form Type "Customs" and Application "Job-work (Sub-Contracting)":</u>

No changes have been done in the "Add Document" tab and when user clicks on Save button Request ID is generated. Request workflow implemented is same as per Form Type "Customs" and Application "Amend/Cancel Customs Transactions" i.e. Entity Maker  $\rightarrow$  Entity Approver  $\rightarrow$  Customs Assessor  $\rightarrow$ Customs Approver.

| Request ID : 4214001                                 | 06632                                               |
|------------------------------------------------------|-----------------------------------------------------|
| Application Details                                  | Add Documents                                       |
| Application Details                                  |                                                     |
| Application details s<br>(All fields marked with * a | e mandatory)                                        |
|                                                      | Form Type * Customs                                 |
|                                                      | Application * Developer / Unit - Job-work (Sub-Cont |

|              |              | 4 - | Π. |    | 1 | 11 | 1 /   |
|--------------|--------------|-----|----|----|---|----|-------|
|              | $\mathbf{r}$ | T A | n  | Δr |   |    | L 2 L |
| $\mathbf{U}$ |              | νU  | υ  |    |   | υı |       |

| DC Name :                                                              | Cochin Sj<br>Economic | pecial<br>Zone            | Sez Name :                          | Divyasree Technopark                                                                  |
|------------------------------------------------------------------------|-----------------------|---------------------------|-------------------------------------|---------------------------------------------------------------------------------------|
| Entity Name :                                                          | Shyamara<br>(India)   | ju & Company<br>Pvt. Ltd. | Entity Address :                    | DivyaSree Park<br>SEZ,Kundalahalli<br>Village,K.R. Puram<br>Hobli Bangalore Karnataka |
| LOA Issued for :                                                       | Developer             |                           | Letter of Approval No :             | F.2/120/2005-SEZ                                                                      |
| Type of Special Economic<br>Zone(Multi Product/Sector<br>Specific) : * | Multi Pro             | oduct                     | Special Economic Zone<br>Sector : * | Pharma                                                                                |
| Letter of Approval Issue                                               | 09-06-2006            |                           | Letter of Approval Expiry           |                                                                                       |
| Date :                                                                 | roposed *             | Subaattaatioo             | is approved                         |                                                                                       |
| Date :<br>Details of Sub-contracting p                                 | roposed *             | Subcontracting            | is approved                         |                                                                                       |
| Date :<br>Details of Sub-contracting p<br>Request reason and descrip   | roposed *             | Subcontracting            | is approved                         |                                                                                       |

Fig: Screen view of Customs – Job-work (Sub-Contracting) form to entity users.

# **Application forms available to Unit**

6 new application forms have been designed for unit users as per MOCI requirement. The request workflow will be common for all the forms and the request status sheet is attached:

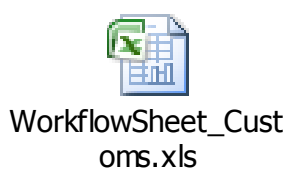

# 1. Form Type "Admin" and Application "Unit - Intimation for Jewellery exhibition":

| Sr. | Field       | Data       | Remarks                       |
|-----|-------------|------------|-------------------------------|
| No. | Description | Population |                               |
| 1   | Major       | System     | System populated mandatory    |
|     | Industry    | Populated  | field, which will be          |
|     |             |            | applicable only to unit. In   |
|     |             |            | case of developer it will not |
|     |             |            | be displayed.                 |
|     |             |            |                               |
| 2   | Minor       | System     | System populated mandatory    |
|     | Industry    | Populated  | field, which will be          |
|     |             |            | applicable only to unit. In   |
|     |             |            | case of developer it will not |
|     |             |            | be displayed.                 |
| 3   | Details of  | User       | Mandatory data entry field of |
|     | Exhibitions | entered    | 2000 characters               |
|     |             |            |                               |
| 4   | Request     | User       | Mandatory data entry field of |
|     | reason and  | entered    | 8000 characters               |
|     | description |            |                               |

| Application Details                      |                                                                                          |    |
|------------------------------------------|------------------------------------------------------------------------------------------|----|
| Application Details                      |                                                                                          | Не |
| (All fields marked with * are mandatory) |                                                                                          |    |
| Form Type *                              | Admin 🔽                                                                                  |    |
| Application *                            | Unit - Intimation for Jewellery Exhibition<br>Unit - Permission for Jewellery Exhibition |    |
|                                          | Unit - Permission for Movement of Data backup tape                                       |    |
|                                          | Unit - Intimation of DCP<br>Others                                                       |    |

|                                                                        | Intimation fo                     | r Jewellery Exhibitions Abroad      |                                                                                               |   |
|------------------------------------------------------------------------|-----------------------------------|-------------------------------------|-----------------------------------------------------------------------------------------------|---|
| DC Name :                                                              | Kandla Special<br>Economic Zone   | Sez Name :                          | Gujarat Industrial<br>Development Corporation                                                 |   |
| Entity Name :                                                          | DE CORE<br>NANOSEMICONDUCTORS LTD | Entity Address :                    | Plot 13, 33, 34 &<br>35,,GIDC Electronic Park<br>Special Economic Zone<br>(SE7) Kolevede Road | - |
| OA Issued for :                                                        | Unit                              | Letter of Approval No :             | SEZ/GIDC/U/12/DNL/457                                                                         | 1 |
| Type of Special Economic<br>Zone(Multi Product/Sector<br>Specific) : * | Multi Product                     | Special Economic Zone<br>Sector : * | Pharma.                                                                                       |   |
| Letter of Approval Issue<br>Date :                                     | 15-02-2010                        | Letter of Approval Expiry<br>Date : | 14-02-2014                                                                                    |   |
| Najor Industry :                                                       | Electronics and<br>Hardware       | Minor Industry :                    | Electronics and Hardware                                                                      | 1 |
| Jetails of Exhibitions "                                               | Exhibition to                     | be conducted at Kala <u>Chod</u>    | L                                                                                             |   |
|                                                                        |                                   |                                     |                                                                                               |   |
| Request reason and descri                                              | iption * Please furnish           | all the details                     |                                                                                               |   |
| Request reason and descri                                              | iption * Please furnish           | all the details                     |                                                                                               |   |

Fig: Screen view of Job-Work (Sub-contracting) application form displayed to <u>unit user</u>

After entering all the mandatory request details when user clicks on Save button Request ID is generated. Request workflow implemented is same as per Form Type "Customs" and Application "Amend/Cancel Customs Transactions" i.e. Entity Maker→ Entity Approver→ Customs Assessor→ Customs Approver.

# 2. <u>Form Type "Admin" and Application "Unit - Permission for Jewellery</u> <u>exhibition":</u>

| Sr.<br>No. | Field<br>Description                 | Data<br>Population  | Remarks                                                                                                    |
|------------|--------------------------------------|---------------------|----------------------------------------------------------------------------------------------------|
| 1          | Major<br>Industry                    | System<br>Populated | System populated mandatory<br>field, which will be<br>applicable only to unit. In<br>case of developer it will not<br>be displayed. |
| 2          | Minor<br>Industry                    | System<br>Populated | System populated mandatory<br>field, which will be<br>applicable only to unit. In<br>case of developer it will not<br>be displayed. |
| 3          | Details of<br>Exhibitions            | User<br>entered     | Mandatory data entry field of 2000 characters                                                                                       |
| 4          | Request<br>reason and<br>description | User<br>entered     | Mandatory data entry field of<br>8000 characters                                                                                    |

| Application Details                      |                                                   |
|------------------------------------------|---------------------------------------------------|
| Application Details                      |                                                   |
| (All fields marked with * are mandatory) |                                                   |
| Form 1                                   | Type * Admin 🗸                                    |
| Applic                                   | cation * Unit - Permission for Jewellery Exhibiti |
|                                          |                                                   |

#### October 2014

| DC Name :                                                              | Kandla Special Seconomic Zone                                                                                                    | Sez Name :                          | Gujarat Industrial<br>Development Corporation                                                 |
|------------------------------------------------------------------------|----------------------------------------------------------------------------------------------------|-------------------------------------|-----------------------------------------------------------------------------------------------|
| Entity Name :                                                          | DE CORE<br>NANOSEMICONDUCTORS LTD                                                                                                    | Entity Address :                    | Plot 13, 33, 34 &<br>35,,GIDC Electronic Park<br>Special Economic Zone<br>(SEZ) Kolavada Boad |
| OA Issued for :                                                        | Unit                                                                                                    | Letter of Approval No :             | SEZ/GIDC/U/12/DNL/457                                                                         |
| Type of Special Economic<br>Zone(Multi Product/Sector<br>Specific) : * | Multi Product                                                                                                    | Special Economic Zone<br>Sector : * | Pharma                                                                                        |
| Letter of Approval Issue<br>Date :                                     | 15-02-2010                                                                                                    | Letter of Approval Expiry<br>Date : | 14-02-2014                                                                                    |
| Major Industry :                                                       | Electronics and Arrows and Arrows | Minor Industry :                    | Electronics and Hardware                                                                      |
| Details of Exhibitions *                                               | Permission allowe                                                                                                    | ed for Jewellery exhibit.           | ion at Mumbai Festival                                                                        |
|                                                                        |                                                                                                    |                                     |                                                                                               |
| Request reason and descri                                              | ption * Approval Granted                                                                                                    | for select Jewellery                |                                                                                               |

Fig: Screen view of Permission of Jewellery Exhibition Abroad as displayed to unit users

After entering all the mandatory request details when user clicks on Save button Request ID is generated. Request workflow implemented is same as per Form Type "Customs" and Application "Amend/Cancel Customs Transactions" i.e. Entity Maker  $\rightarrow$  Entity Approver  $\rightarrow$  Customs Assessor  $\rightarrow$  Customs Approver.

When user will click on the Submit button after selecting the appropriate Request Status the Confirmation page will be displayed. Print option will also be available to all the users through Inbox and Search request functionality.

| Action Details        |                                             |
|-----------------------|---------------------------------------------|
| Mode                  | Auto     Re-assign                          |
| Request Status *      | Created                                     |
| Internal Remarks      |                                             |
| Remarks History       |                                             |
| Upload template file: |                                             |
| Upload template file: | Browse Upload *Number of files allowed to u |
| Submit Print View St  | tatus History                               |

# Fig: Screen view of Print button displayed to Entity and DC users

|                                                                                            | SEZOnline-System Generated Permission for Jewellery Exhibitions Abroad Form               |                                   |                          |  |  |  |
|--------------------------------------------------------------------------------------------|-------------------------------------------------------------------------------------------|-----------------------------------|--------------------------|--|--|--|
|                                                                                            |                                                                                           |                                   |                          |  |  |  |
| Request ID: 42140                                                                          | 0106654                                                                                   | Submission Date : N.A             |                          |  |  |  |
|                                                                                            |                                                                                           |                                   | <b>BBO 1</b> B           |  |  |  |
|                                                                                            | PERMISSION FOR JEWELLI                                                                    | ERY EXHIBITIONS /                 | ABROAD                   |  |  |  |
| DC Name:                                                                                   | Kandla Special Economic Zone                                                              |                                   |                          |  |  |  |
| SEZ Name:                                                                                  | Gujarat Industrial Development Corporation(                                               | Electronic Park SEZ               | )                        |  |  |  |
| Entity Name:                                                                               | DE CORE NANOSEMICONDUCTORS LTD                                                            |                                   |                          |  |  |  |
| Entity Address:                                                                            | Plot 13, 33, 34 & 35, GIDC Electronic Park S<br>Road, Sector 25, GANDHINAGAR, Gujarat, In | pecial Economic Zoi<br>dia,382011 | ne (SEZ),Kolavada        |  |  |  |
| LOA Issued for:                                                                            | Unit                                                                                      | LOA No.:                          | SEZ/GIDC/U/12/DNL/457    |  |  |  |
| LOA Issue Date:                                                                            | 15-Feb-2010                                                                               | LOA Expiry Date:                  | 14-Feb-2014              |  |  |  |
| Type of SEZ:                                                                               | Multi Product                                                                             | SEZ Sector :                      | Pharma                   |  |  |  |
| Major Industry:                                                                            | Electronics and Hardware                                                                  | Minor Industry :                  | Electronics and Hardware |  |  |  |
| Details of Exhibitions :<br>Permission allowed for Jewellery exhibition at Mumbai Festival |                                                                                           |                                   |                          |  |  |  |
| Request reason and description :<br>Approval Granted for select Jewellery                  |                                                                                           |                                   |                          |  |  |  |

# Fig: Screen view of Confirmation/Print page of Form Permission for Jewellery exhibition

Submission date will be displayed as N.A till the request is not submitted to DC/Customs user. After submission of request by Unit Approver to Customs user, the date on which the request is submitted is displayed in Submission Date.

| 3. | <b>Form</b> | Type | "Admin" | and | Application | "Unit – | Permission | for | DR/BCP |
|----|-------------|------|---------|-----|-------------|---------|------------|-----|--------|
|    | Center      | r":  |         |     |             |         |            |     |        |

| Sr. | Field       | Data       | Remarks                       |
|-----|-------------|------------|-------------------------------|
| No. | Description | Population |                               |
| 1   | Major       | System     | System populated mandatory    |
|     | Industry    | Populated  | field, which will be          |
|     |             |            | applicable only to unit. In   |
|     |             |            | case of developer it will not |
|     |             |            | be displayed.                 |
|     |             |            |                               |
| 2   | Minor       | System     | System populated mandatory    |
|     | Industry    | Populated  | field, which will be          |
|     |             |            | applicable only to unit. In   |
|     |             |            | case of developer it will not |
|     |             |            | be displayed.                 |
| 3   | Details     | User       | Mandatory data entry field of |
|     | Related to  | entered    | 2000 characters               |
|     | DR/BCP      |            |                               |
|     | Center      |            |                               |
| 4   | Request     | User       | Mandatory data entry field of |
|     | reason and  | entered    | 8000 characters               |
|     | description |            |                               |
|     |             |            |                               |

| Application Details Add Documents                 |  |
|---------------------------------------------------|--|
|                                                   |  |
| Application Details                               |  |
| (All fields marked with * are mandatory)          |  |
| Form Type * Admin                                 |  |
| Application * Unit - Permission for DR/BCP Center |  |
|                                                   |  |

#### October 2014

| Permission for Setting up of a DR/BCP Center by IT Unit                |                                   |                   |                                     |                                                                                               |          |
|------------------------------------------------------------------------|-----------------------------------|-------------------|-------------------------------------|-----------------------------------------------------------------------------------------------|----------|
| DC Name :                                                              | Kandla Sp<br>Economic             | ecial<br>Zone     | Sez Name :                          | Gujarat Industrial<br>Development Corporation                                                 | \$       |
| Entity Name :                                                          | DE CORE<br>NANOSEMICONDUCTORS LTD |                   | Entity Address :                    | Plot 13, 33, 34 &<br>35,,GIDC Electronic Park<br>Special Economic Zone<br>(SE7) Kolevada Road | <b>`</b> |
| LOA Issued for :                                                       | Unit                              |                   | Letter of Approval No :             | SEZ/GIDC/U/12/DNL/457                                                                         | 0        |
| Type of Special Economic<br>Zone(Multi Product/Sector<br>Specific) : * | Multi Pro                         | duct              | Special Economic Zone<br>Sector : * | Pharma                                                                                        | 0        |
| Letter of Approval Issue<br>Date :                                     | 15-02-2010                        |                   | Letter of Approval Expiry<br>Date : | 14-02-2014                                                                                    |          |
| Major Industry :                                                       | Electroni<br>Hardware             | cs and            | Minor Industry :                    | Electronics and Hardware                                                                      | 0        |
| Details Related to DR/BCP Center * Center located near Mumbai          |                                   |                   |                                     |                                                                                               |          |
| Request reason and descrip                                             | ition *                           | Request reason an | d description                       |                                                                                               | ~        |
| Save                                                                   |                                   |                   |                                     |                                                                                               |          |

Fig: Screen view of Application "Permission for DR/BCP Center" as displayed to unit user

After entering all the mandatory request details when user clicks on Save button Request ID is generated. Request workflow implemented is same as per Form Type "Customs" and Application "Amend/Cancel Customs Transactions" i.e. Entity Maker  $\rightarrow$  Entity Approver  $\rightarrow$  Customs Assessor  $\rightarrow$  Customs Approver.

When user will click on the Submit button after selecting the appropriate Request Status the Confirmation page will be displayed. Print option will also be available to all the users through Inbox and Search request functionality.

| Action Details        |              |         |                                      |
|-----------------------|--------------|---------|--------------------------------------|
| Mode                  | Auto         | -assign |                                      |
| Request Status *      | Created      |         | <b>v</b>                             |
| Internal Remarks      |              |         | ~                                    |
| Remarks History       |              |         |                                      |
| Upload template file: |              |         |                                      |
| Upload template file: |              | Browse  | Upload *Number of files allowed to u |
| Submit Print View St  | atus History |         |                                      |

# Fig: Screen view of Print button displayed to Entity and DC users

|                                                         | SEZOnline-System Generated Permission for Setting up of a DR/BCP Center by IT Unit Form                        |                                    |                                                                                                    |  |  |  |
|---------------------------------------------------------|----------------------------------------------------------------------------------------------------|------------------------------------|----------------------------------------------------------------------------------------------------|--|--|--|
| Request ID: 42140                                       | 0107472                                                                                                    |                                    | Submission Date : N.A                                                                                           |  |  |  |
| PERMISSION FOR SETTING UP OF A DR/BCP CENTER BY IT UNIT |                                                                                                    |                                    |                                                                                                    |  |  |  |
| DC Name:                                                | Kandla Special Economic Zone                                                                                   |                                    |                                                                                                    |  |  |  |
| SEZ Name:                                               | Gujarat Industrial Development Corporation                                                                     | Electronic Park SEZ                | )                                                                                                    |  |  |  |
| Entity Name:                                            | DE CORE NANOSEMICONDUCTORS LTD                                                                                 |                                    |                                                                                                    |  |  |  |
| Entity Address:                                         | Plot 13, 33, 34 & 35,,GIDC Electronic Park S<br>Road, Sector 25,GANDHINAGAR,Gujarat,In                         | Special Economic Zo<br>Idia,382011 | ne (SEZ),Kolavada                                                                                               |  |  |  |
| LOA Issued for:                                         | Unit                                                                                                    | LOA No.:                           | SEZ/GIDC/U/12/DNL/457                                                                                           |  |  |  |
| LOA Issue Date:                                         | 15-Feb-2010                                                                                                    | LOA Expiry Date:                   | 14-Feb-2014                                                                                                    |  |  |  |
| Type of SEZ:                                            | - Unit - Admin - Intimation f<br>or Jewellery Exhibition - Uni<br>t - Admin - Intimation for Jew<br>ellery Exh | SEZ Sector :                       | Special Economic Zone Sector<br>Special Economic Zone Secto<br>r Special Economic Zone Sect<br>or Special Econo |  |  |  |
| Major Industry:                                         | Electronics and Hardware                                                                                       | Minor Industry :                   | Electronics and Hardware                                                                                        |  |  |  |

#### Details Related to DR/BCP Center :

Details Related to DRBCP Center Request reason and description Details Related to DRBCP Center Reque st reason and description Details Related to DRBCP Center Request reason and description Details Rel ated to DRBCP Center Request reason and description Details Related to DRBCP Center Request reason a nd description Details Related to DRBCP Center Request reason and description Details Related to DRB CP Center Request reason and description Details Related to DRBCP Center Request reason and descript ion Details Related to DRBCP Center Request reason and description v Details Related to DRBCP Center Request reason and description ajdajdajdjada Details Related to DRBCP Center Request reason and description

#### Request reason and description :

Request reason and description Details Related to DRBCP Center Request reason and description Detail s Related to DRBCP Center Request reason and description Details Related to DRBCP Center Request r eason and description Details Related to DRBCP Center Request reason and description Details Relate d to DRBCP Center Request reason and description Details Related to DRBCP Center ajaa Request reason on and description Details Related to DRBCP Center ajaaaa Request reason and description Details Related to DRBCP Center Request reason and description Details Related to DRBCP Center ajaa Request reason and description Details Related to DRBCP Center ajaaaa Request reason and description Details Related to DRBCP Center Request reason and description Details Related to DRBCP Center Request reason and description Details Related to DRBCP C

## Fig: Screen view of Confirmation/Print page of Form Permission for Setting up of a DR/BCP Center

Submission date will be displayed as N.A till the request is not submitted to DC/Customs user. After submission of request by Developer Approver to DC Initiator, the date on which the request is submitted is displayed across Submission Date.

# 4. <u>Form Type "Admin" and Application "Unit - Permission for Movement</u> <u>of Data backup tape":</u>

| Sr. | Field       | Data       | Remarks                       |
|-----|-------------|------------|-------------------------------|
| No. | Description | Population |                               |
| 1   | Major       | System     | System populated mandatory    |
|     | Industry    | Populated  | field, which will be          |
|     |             |            | applicable only to unit. In   |
|     |             |            | case of developer it will not |
|     |             |            | be displayed.                 |
|     |             |            |                               |
| 2   | Minor       | System     | System populated mandatory    |
|     | Industry    | Populated  | field, which will be          |
|     |             |            | applicable only to unit. In   |
|     |             |            | case of developer it will not |
|     |             |            | be displayed.                 |
| 3   | Details of  | User       | Mandatory data entry field of |
|     | movement    | entered    | 2000 characters               |
|     | of Data     |            |                               |
|     | backup tape |            |                               |
| 4   | Request     | User       | Mandatory data entry field of |
|     | reason and  | entered    | 8000 characters               |
|     | description |            |                               |

| Application Details                      |                                        |
|------------------------------------------|----------------------------------------|
| Application Details                      |                                        |
| (All fields marked with * are mandatory) |                                        |
| Form Type *                              | Admin                                  |
| Application *                            | Unit - Permission for Movement of Data |
|                                          |                                        |

#### October 2014

| Permission for Movement of Data Backup Tape                                       |                                   |                                     |                                                                                               |            |  |  |
|-----------------------------------------------------------------------------------|-----------------------------------|-------------------------------------|-----------------------------------------------------------------------------------------------|------------|--|--|
| DC Name :                                                                         | Kandla Special                    | Sez Name :                          | Gujarat Industrial<br>Development Corporation                                                 | \$         |  |  |
| Entity Name :                                                                     | DE CORE<br>NANOSEMICONDUCTORS LTD | Entity Address :                    | Plot 13, 33, 34 &<br>35,,GIDC Electronic Park<br>Special Economic Zone<br>(SE7) Kolevede Poed | <b>`</b>   |  |  |
| LOA Issued for :                                                                  | Unit                              | Letter of Approval No :             | SEZ/GIDC/U/12/DNL/457                                                                         | $\bigcirc$ |  |  |
| Type of Special Economic<br>Zone(Multi Product/Sector<br>Specific): *             | Multi Product                     | Special Economic Zone<br>Sector : * | Pharma.                                                                                       | 0          |  |  |
| Letter of Approval Issue<br>Date :                                                | 15-02-2010                        | Letter of Approval Expiry<br>Date : | 14-02-2014                                                                                    |            |  |  |
| Major Industry :                                                                  | Electronics and                   | Minor Industry :                    | Electronics and Hardware                                                                      | 0          |  |  |
| Details of movement of Data backup tape * Details of movement of Data backup tape |                                   |                                     |                                                                                               |            |  |  |
| Request reason and description * Request reason and description                   |                                   |                                     |                                                                                               |            |  |  |
|                                                                                   |                                   |                                     |                                                                                               |            |  |  |
| Save                                                                              |                                   |                                     |                                                                                               |            |  |  |

Fig: Screen view of Application form Unit - Permission for Movement of Data backup tape as displayed to unit user

After entering all the mandatory request details when user clicks on Save button Request ID is generated. Request workflow implemented is same as per Form Type "Customs" and Application "Amend/Cancel Customs Transactions" i.e. Entity Maker  $\rightarrow$  Entity Approver  $\rightarrow$  Customs Assessor  $\rightarrow$  Customs Approver.

When user will click on the Submit button after selecting the appropriate Request Status the Confirmation page will be displayed. Print option will also be available to all the users through Inbox and Search request functionality.

| Action Details        |              |         |                                      |
|-----------------------|--------------|---------|--------------------------------------|
| Mode                  | Auto         | -assign |                                      |
| Request Status *      | Created      |         | <b>v</b>                             |
| Internal Remarks      |              |         | ~                                    |
| Remarks History       |              |         |                                      |
| Upload template file: |              |         |                                      |
| Upload template file: |              | Browse  | Upload *Number of files allowed to u |
| Submit Print View St  | atus History |         |                                      |

# Fig: Screen view of Print button displayed to Entity and DC users

|                                                                                                    | SEZOnline-System Generated Permission for movement of data backup tape Form            |                                     |                                                                  |  |  |
|----------------------------------------------------------------------------------------------------|----------------------------------------------------------------------------------------|-------------------------------------|------------------------------------------------------------------|--|--|
| Request ID: 421400107483 Submission Date : N.A                                                                                                    |                                                                                        |                                     |                                                                  |  |  |
| PERMISSION FOR MOVEMENT OF DATA BACKUP TAPE                                                                                                    |                                                                                        |                                     |                                                                  |  |  |
| DC Name:                                                                                                    | Kandla Special Economic Zone                                                           |                                     |                                                                  |  |  |
| SEZ Name:                                                                                                    | Gujarat Industrial Development Corporation                                             | Electronic Park SEZ                 | )                                                                |  |  |
| Entity Name:                                                                                                    | DE CORE NANOSEMICONDUCTORS LTD                                                         |                                     |                                                                  |  |  |
| Entity Address:                                                                                                    | Plot 13, 33, 34 & 35,,GIDC Electronic Park S<br>Road, Sector 25,GANDHINAGAR,Gujarat,In | Special Economic Zor<br>Idia,382011 | ne (SEZ),Kolavada                                                |  |  |
| LOA Issued for:                                                                                                    | Unit                                                                                   | LOA No.:                            | SEZ/GIDC/U/12/DNL/457                                            |  |  |
| LOA Issue Date:                                                                                                    | 15-Feb-2010                                                                            | LOA Expiry Date:                    | 14-Feb-2014                                                      |  |  |
| Type of SEZ:                                                                                                    | Type of Special Economic ZoneM<br>ulti ProductSector Specific                          | SEZ Sector :                        | Special Economic Zone Sector<br>Special Economic Zone Secto<br>r |  |  |
| Major Industry:                                                                                                    | Electronics and Hardware                                                               | Minor Industry :                    | Electronics and Hardware                                         |  |  |
| Details of movement of Data backup tape Request reason and description Details of movement of Data b<br>ackup tape Request reason and descriptionDetails of movement of Data backup tape Request reason and<br>description Details of movement of Data backup tape Request reason and description Details of movement<br>of Data backup tape Request reason and description Details of movement of Data backup tape Request<br>t reason and description Details of movement of Data backup tape Request<br>ils of movement of Data backup tape Request reason and description Details<br>of movement of Data backup tape Request reason and description Details of movement of Data backup<br>t p tape Request reason and description Details of movement of Data backup<br>p tape Request reason and description Details of movement of Data backup<br>of Data backup tape Request reason and description Details of movement<br>of Data backup tape Request reason and description Details of movement<br>of Data backup tape Request reason and description Details of movement<br>of Data backup tape Request reason and description Details of movement<br>of Data backup tape Request reason and description Details of movement<br>of Data backup tape Request reason and description Details of movement of Data backup tape Request r<br>eason and description Details of movement of Data backup tape Request reason and description Details<br>of movement of Data backup tape Request reason and description Details of movement of Data backup tape Request r                                                                                                    |                                                                                        |                                     |                                                                  |  |  |
| Request reason and description :<br>Request reason and description Details of movement of Data backup tape Request reason and descriptio<br>n Details of movement of Data backup tape Request reason and description Details of movement of Data<br>backup tape Request reason and description Details of movement of Data backup tape Request reason a<br>nd description Details of movement of Data backup tape Request reason and description Details of move<br>ement of Data backup tape Request reason and description Details of move<br>ement of Data backup tape Request reason and description Details of move<br>uest reason and description Details of movement of Data backup tape Request reason and description Details of<br>movement of Data backup tape Request reason and description Details of move<br>ment of Data backup tape Request reason and description Details of move<br>ment of Data backup tape Request reason and description Details details details details details deta |                                                                                        |                                     |                                                                  |  |  |

# Fig: Screen view of Confirmation/Print page of Form Permission for Movement of Data backup tape

Submission date will be displayed as N.A till the request is not submitted to DC/Customs user. After submission of request by Developer Approver to DC Initiator, the date on which the request is submitted is displayed across Submission Date.

# 5. Form Type "Admin" and Application "Unit – Intimation of DCP":

| Sr. | Field       | Data         | Remarks                    |
|-----|-------------|--------------|----------------------------|
| No. | Description | Population   |                            |
| 1   | Details     | User entered | Mandatory data entry field |
|     | about       |              | of 2000 characters         |
|     | Commence    |              |                            |
|     | ment of     |              |                            |
|     | Operation   |              |                            |
| 2   | Request     | User entered | Mandatory data entry field |
|     | reason and  |              | of 8000 characters         |
|     | description |              |                            |

| Application Details Add Do                                           | cuments                                                                                          |                                     |                                                                                                |                    |  |
|----------------------------------------------------------------------|--------------------------------------------------------------------------------------------------|-------------------------------------|------------------------------------------------------------------------------------------------|--------------------|--|
| Application Details Help                                             |                                                                                                  |                                     |                                                                                                |                    |  |
| (All fields marked with * are manda                                  | Tory)<br>Form Type * Admin<br>Application * Unit - Intimation of DCP<br>Intimation of Date of Co | v      mmencement of Production     | on                                                                                             |                    |  |
|                                                                      |                                                                                                  |                                     |                                                                                                |                    |  |
| DC Name :                                                            | Kandla Special Economic 🔷                                                                        | Sez Name :                          | Gujarat Industrial<br>Development Corporation                                                  | $\hat{\mathbf{C}}$ |  |
| Entity Name :                                                        | DE CORE<br>NANOSEMICONDUCTORS LTD                                                                | Entity Address :                    | Plot 13, 33, 34 & 35,,GIDC<br>Electronic Park Special<br>Economic Zone<br>(SEZ),Kolavada Road, | <b>`</b>           |  |
| LOA Issued for :                                                     | Unit                                                                                             | Letter of Approval No :             | SEZ/GIDC/U/12/DNL/457                                                                          | 0                  |  |
| Type of Special Economi<br>Zone(Multi Product/Secto<br>Specific) : * | r Pharma                                                                                         | Special Economic Zone<br>Sector : * | Pharma                                                                                         | $\bigcirc$         |  |
| Letter of Approval Issue<br>Date :                                   | 15-02-2010                                                                                       | Letter of Approval Expiry<br>Date : | 14-02-2014                                                                                     |                    |  |
| Major Industry :                                                     | Electronics and Hardware 🚫                                                                       | Minor Industry :                    | Electronics and Hardware                                                                       | $\hat{\mathbf{C}}$ |  |
|                                                                      |                                                                                                  |                                     |                                                                                                |                    |  |
| Details about Commencement of Operation *                            |                                                                                                  |                                     |                                                                                                |                    |  |
|                                                                      |                                                                                                  |                                     |                                                                                                |                    |  |
| Request reason and description * Request reason and description      |                                                                                                  |                                     |                                                                                                |                    |  |

Fig: Screen view of Form Unit – Intimation of DCP as displayed to unit users

After entering all the mandatory request details when user clicks on Save button Request ID is generated. Request workflow implemented is same as per Form Type "Customs" and Application "Amend/Cancel Customs Transactions" i.e. Entity Maker  $\rightarrow$  Entity Approver  $\rightarrow$  Customs Assessor  $\rightarrow$  Customs Approver.

When user will click on the Submit button after selecting the appropriate Request Status the Confirmation page will be displayed. Print option will also be available to all the users through Inbox and Search request functionality.

| Action Details        |                                             |
|-----------------------|---------------------------------------------|
| Mode                  | Auto     Re-assign                          |
| Request Status *      | Created                                     |
| Internal Remarks      |                                             |
| Remarks History       |                                             |
| Upload template file: |                                             |
| Upload template file: | Browse Upload *Number of files allowed to u |
| Submit Print View St  | atus History                                |

Fig: Screen view of Print button displayed to Entity and Customs users

| SEZOnline-System Generated Intimation of Date of Commencement of Production Form |                                                                                        |                                   |                          |  |  |  |
|----------------------------------------------------------------------------------|----------------------------------------------------------------------------------------|-----------------------------------|--------------------------|--|--|--|
| Request ID: 421400107726 Submission Date : N.A                                   |                                                                                        |                                   |                          |  |  |  |
|                                                                                  | INTIMATION OF DATE OF COMMENCEMENT OF PRODUCTION                                       |                                   |                          |  |  |  |
| DC Name:                                                                         | Kandla Special Economic Zone                                                           |                                   |                          |  |  |  |
| SEZ Name:                                                                        | Gujarat Industrial Development Corporation(                                            | Electronic Park SEZ               | )                        |  |  |  |
| Entity Name:                                                                     | DE CORE NANOSEMICONDUCTORS LTD                                                         |                                   |                          |  |  |  |
| Entity Address:                                                                  | Plot 13, 33, 34 & 35,,GIDC Electronic Park S<br>Road, Sector 25,GANDHINAGAR,Gujarat,In | Special Economic Zo<br>dia,382011 | ne (SEZ),Kolavada        |  |  |  |
| LOA Issued for:                                                                  | Unit                                                                                   | LOA No.:                          | SEZ/GIDC/U/12/DNL/457    |  |  |  |
| LOA Issue Date:                                                                  | 15-Feb-2010                                                                            | LOA Expiry Date:                  | 14-Feb-2014              |  |  |  |
| Type of SEZ:                                                                     | Pharma                                                                                 | SEZ Sector :                      | Pharma                   |  |  |  |
| Major Industry:                                                                  | Electronics and Hardware                                                               | Minor Industry :                  | Electronics and Hardware |  |  |  |
| Details about Com                                                                | Details about Commencement of Operation :                                              |                                   |                          |  |  |  |
| Request reason and description :<br>Request reason and description               |                                                                                        |                                   |                          |  |  |  |
|                                                                                  |                                                                                        |                                   |                          |  |  |  |

Fig: Screen view of Confirmation/Print page of Form Intimation of DCP

Submission date will be displayed as N.A till the request is not submitted to DC/Customs user. After submission of request by Developer Approver to DC Initiator, the date on which the request is submitted is displayed across Submission Date.

# 6. <u>Form Type "Admin" and Application "Unit – Exit Permission (In-</u> <u>Principal Approval)":</u>

| Sr. No. | <b>Field Description</b> | Data         | Remarks                  |
|---------|--------------------------|--------------|--------------------------|
|         |                          | Population   |                          |
| 1       | Reasons for              | User entered | Mandatory data entry     |
|         | Exiting, Status of       |              | field of 2000 characters |
|         | Operations,              |              |                          |
|         | Propose Plan for         |              |                          |
|         | Exit Compliances         |              |                          |
| 2       | Request reason and       | User entered | Mandatory data entry     |
|         | description              |              | field of 8000 characters |
|         | -                        |              |                          |

| Application Details Add Doc                                              | uments                                                                              |                       |                                     |                                                                                               |              |  |  |
|--------------------------------------------------------------------------|-------------------------------------------------------------------------------------|-----------------------|-------------------------------------|-----------------------------------------------------------------------------------------------|--------------|--|--|
| Application Details                                                      |                                                                                     |                       |                                     |                                                                                               |              |  |  |
| Application details saved suc<br>(All fields marked with * are mandatory | Application details saved successfully.<br>(All fields marked with * are mandatory) |                       |                                     |                                                                                               |              |  |  |
|                                                                          | Form Type * Admi                                                                    | n 🗸                   | ]                                   |                                                                                               |              |  |  |
|                                                                          | Application * Unit -                                                                | Exit Permission (In-I | Principle App                       |                                                                                               |              |  |  |
|                                                                          |                                                                                     |                       |                                     |                                                                                               |              |  |  |
|                                                                          | Exit Perm                                                                           | ission (In-Princip    | le Approval) from SEZ Sche          | eme                                                                                           |              |  |  |
|                                                                          |                                                                                     |                       |                                     |                                                                                               |              |  |  |
| DC Name :                                                                | Kandla Special<br>Economic Zone                                                     | $\bigcirc$            | Sez Name :                          | Gujarat Industrial<br>Development Corporation                                                 | $\widehat{}$ |  |  |
| Entity Name :                                                            | DE CORE<br>NANOSEMICONDUCT                                                          | ORS LTD               | Entity Address :                    | Plot 13, 33, 34 &<br>35,,GIDC Electronic Park<br>Special Economic Zone<br>(SEZ) Kolevede Poed | $\sim$       |  |  |
| LOA Issued for :                                                         | Unit                                                                                |                       | Letter of Approval No :             | SEZ/GIDC/U/12/DNL/457                                                                         | 0            |  |  |
| Type of Special Economic<br>Zone(Multi Product/Sector<br>Specific) : *   | Pharma                                                                              | 0                     | Special Economic Zone<br>Sector : * | Pharma                                                                                        | $\bigcirc$   |  |  |
| Letter of Approval Issue<br>Date :                                       | 15-02-2010                                                                          |                       | Letter of Approval Expiry<br>Date : | 14-02-2014                                                                                    |              |  |  |
| Major Industry :                                                         | Electronics and<br>Hardware                                                         | $\bigcirc$            | Minor Industry :                    | Electronics and Hardware                                                                      | $\bigcirc$   |  |  |

| Details of Exit Permission *     | Details of Exit Permission     | ^      |
|----------------------------------|--------------------------------|--------|
|                                  |                                | ~      |
| Request reason and description * | Request reason and description | ^      |
|                                  |                                | $\sim$ |

Fig: Screen view of Unit-Admin Exit Permission (In-Principal Approval) as displayed to unit maker.

After entering all the mandatory request details when user clicks on Save button Request ID is generated. Request workflow implemented is same as per Form Type "Customs" and Application "Amend/Cancel Customs Transactions" i.e. Entity Maker  $\rightarrow$  Entity Approver  $\rightarrow$  Customs Assessor  $\rightarrow$  Customs Approver.

When user will click on the Submit button after selecting the appropriate Request Status the Confirmation page will be displayed. Print option will also be available to all the users through Inbox and Search request functionality.

| Action Details        |                                                   |
|-----------------------|---------------------------------------------------|
| Mode                  | Auto      Re-assign                               |
| Request Status *      | Created                                           |
| Internal Remarks      | ^                                                 |
|                       |                                                   |
| Remarks History       |                                                   |
| Upload template file: |                                                   |
| Upload template file: | Browse Upload *Number of files allowed to u       |
| Submit Print View St  | atus History                                      |
| Fig: Screen view of P | rint button displayed to Entity and Customs users |

| SEZOnline-System Generated Exit Permission (In-Principle Approval) Form |                                              |                     |                          |  |  |  |
|-------------------------------------------------------------------------|----------------------------------------------|---------------------|--------------------------|--|--|--|
| Request ID: 421400107785 Submission Date : N.A                          |                                              |                     |                          |  |  |  |
|                                                                         |                                              |                     | I SET SCHEME             |  |  |  |
|                                                                         |                                              | ATTROVALJTRON       | I JEZ JOHEME             |  |  |  |
| DC Name:                                                                | Kandla Special Economic Zone                 |                     |                          |  |  |  |
| SEZ Name:                                                               | Gujarat Industrial Development Corporation(E | lectronic Park SEZ) |                          |  |  |  |
| Entity Name:                                                            | DE CORE NANOSEMICONDUCTORS LTD               |                     |                          |  |  |  |
| Entity Address:                                                         | Plot 13, 33, 34 & 35,,GIDC Electronic Park S | pecial Economic Zon | e (SEZ),Kolavada         |  |  |  |
| 1011                                                                    | Road, Sector 25, GANDHINAGAR, Gujarat, Ind   | ia,382011           |                          |  |  |  |
| LOA Issued for:                                                         |                                              | LOA NO.:            | SEZ/GIDC/U/12/DINL/457   |  |  |  |
| LOA Issue Date:                                                         | 15-Feb-2010                                  | LOA Expiry Date:    | 14-Feb-2014              |  |  |  |
| Type of SEZ:                                                            | Pharma                                       | SEZ Sector :        | Pharma                   |  |  |  |
| Major Industry:                                                         | Electronics and Hardware                     | Minor Industry :    | Electronics and Hardware |  |  |  |
| Details of Exit Perr                                                    | Details of Exit Permission :                 |                     |                          |  |  |  |
| Details of Exit Permission                                              |                                              |                     |                          |  |  |  |
|                                                                         |                                              |                     |                          |  |  |  |
|                                                                         |                                              |                     |                          |  |  |  |
| Request reason and description :                                        |                                              |                     |                          |  |  |  |
| Request reason and description                                          |                                              |                     |                          |  |  |  |
|                                                                         |                                              |                     |                          |  |  |  |
| Page No :1 of 1                                                         |                                              |                     |                          |  |  |  |

Fig: Screen view of Confirmation/Print page of Form Exit Permission (In-Principal Approval)

Submission date will be displayed as N.A till the request is not submitted to DC/Customs user. After submission of request by Developer Approver to DC Initiator, the date on which the request is submitted is displayed across Submission Date.

Note: No changes have been done in the "Add Documents" tab, "Upload template file" link and "View Status History" link it will continue to function as per the existing Free Form application.